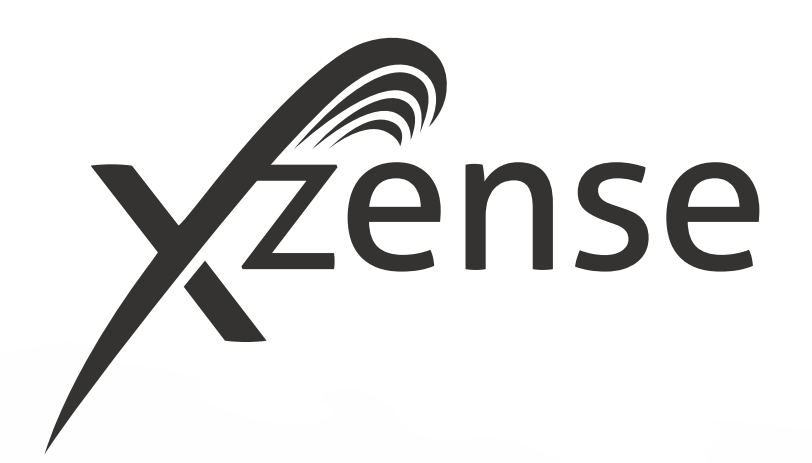

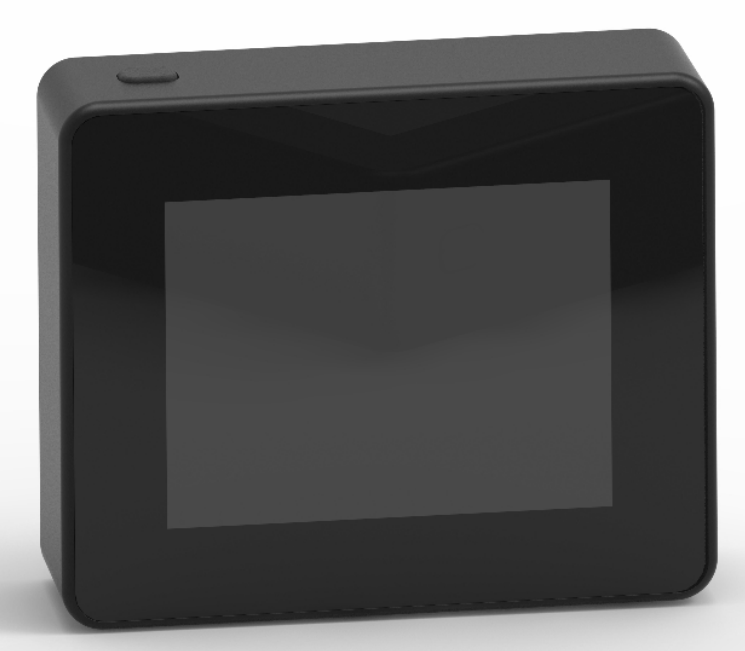

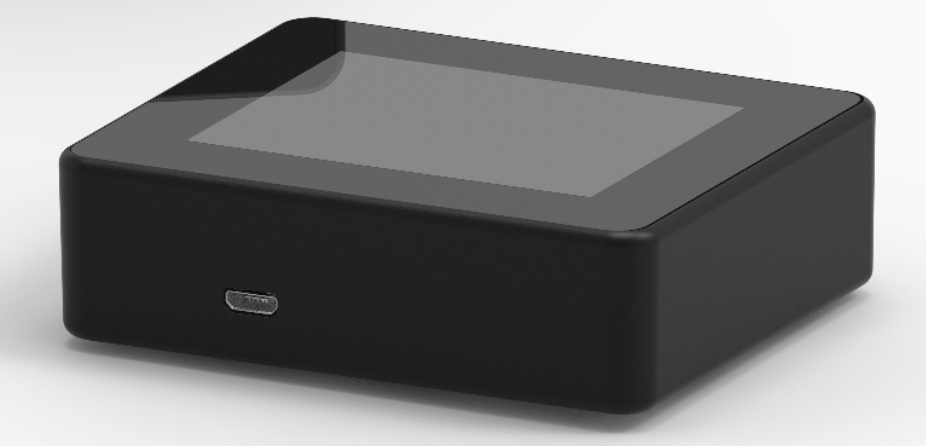

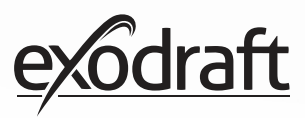

## INDHOLDSFORTEGNELSE

| <b>1.</b><br>1.1.<br>1.2.<br>1.3.<br>1.4.<br>1.5.<br>1.6.<br>1.7.                                                                                                    | <b>Produktinformation</b><br>Indhold af pakken<br>Tilbehør<br>Anvendelse<br>Funktion – med temp.føler aktiveret<br>Funktion – med temp.føler deaktiveret<br>(ventilation)<br>Forsendelse<br>Garanti                                                                                                    | <b>4</b><br>4<br>4<br>5<br>5<br>5<br>5<br>5                                                                                                |
|----------------------------------------------------------------------------------------------------|----------------------------------------------------------------------------------------------------|----------------------------------------------------------------------------------------------------|
| <b>2.</b><br>2.1.<br>2.2.<br>2.3.<br>2.4.<br>2.5.<br>2.6.<br>2.7.<br>2.8.<br>2.9.<br>2.10.<br>2.11.<br>2.12.<br>2.13.<br>2.14.<br>2.15.<br>2.14.<br>2.15.<br>2.16.<br>2.17.<br>2.18.<br>2.19.<br>2.20.<br>2.20. | OpsætningMontageGenerelt brug af betjeningspanelGenerelt tilføj/slet enhederTilføj/parring med styreboksTest af kommunikation/signalSignaltestValg af sprogOptænding og driftGenfyring og EfterløbSluk for røgsugerenVentiler rummetVejrstationSystemstyringeXotelligenceParring med smartphone via BluetoothBasisfunktioner af appVentilation med appenVejrstation med appenOpsætning og historik i appenFAQ i appenOpdatering af software | 6<br>8<br>10<br>12<br>17<br>17<br>17<br>18<br>19<br>20<br>20<br>21<br>22<br>23<br>24<br>29<br>33<br>24<br>29<br>33<br>34<br>35<br>39<br>40 |
| <b>3.</b><br>3.1.<br>3.2.<br>3.3.<br>3.4<br>3.5.                                                                                                    | <b>Tilbehør - Signalforstærker</b><br>Opsætning - Montage<br>Rækkevidde<br>Opsætning af én signalforstærker<br>Opsætning af flere signalforstærker<br>Teknisk data                                                                                                    | <b>42</b><br>42<br>42<br>42<br>42<br>43                                                                                                    |
| <b>4.</b><br>4.1.<br>4.2.<br>4.3.<br>4.4.                                                                                                    | <b>Tilbehør - XTP sensor</b><br>Opsætning - Montage<br>El-tilslutning<br>Tilføj enhed/parring af enheder<br>Teknisk data                                                                                                    | <b>44</b><br>44<br>45<br>45                                                                                                    |
| <b>5.</b><br>5.1.<br>5.2.<br>5.3.                                                                                                    | <b>Tekniske specifikationer</b><br>Fejlfinding<br>Teknisk data<br>Bruger- og servicemenu                                                                                                    | <b>46</b><br>46<br>47<br>48                                                                                                    |
| 6.                                                                                                    | EU Overensstemmelseserklæring                                                                                                    | 50                                                                                                    |

Ønsker du at have et samlet overblik over dine enheders ID nr. og password, kan de nedskrives her

| Туре                       | ID no. | Password | Serie nr. |
|----------------------------|--------|----------|-----------|
| Parringskort (pin kode)    |        |          |           |
| Styreboks ID               |        |          |           |
| Betjeningspanel serienr. * |        |          |           |

Serienummeret er placeret på bagsiden af betjeningspanelet.

## Signaturforklaring

Følgende begreber anvendes i denne vejledning for at henlede opmærksomheden på potentielle risici eller på vigtige oplysninger om produktet:

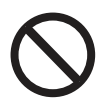

### Fare

Overtrædelser af anvisninger angivet med et forbudssymbol er forbundet med livsfare.

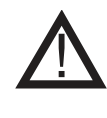

#### **Advarsel** Overtrædelser af anvisninger angivet med et faresymbol er forbundet med risiko for personskade eller ødelæggelse af materiel.

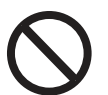

## Fare

Overhold følgende for at mindske risikoen for brand, elektrisk stød eller personskade:

1. Brug enheden korrekt som oplyst af fabrikant. Ved spørgsmål kontakt forhandler

2. Før servicering af enhed: Afbryd strømmen og sikkerstil, at ingen ved et uheld kan tilslutte igen

- 3. Installationsarbejde bør udføres af kompetente personer og efter gældende nationale regler
- 4. Følg enhedens anvisninger fra fabrikant og generelle sikkerhedsanvisninger
- 5. Denne enhed skal tilsluttes jord i installationen

### Bortskaffelse

Ingen specielle forholdsregler. Produktet bør bortskaffes i overensstemmelse med nationale regler for bortskaffelse af elektronikaffald.

### Illustrationforklaring

| Illustration                                          | Forklaring                                                            |
|-------------------------------------------------------|-----------------------------------------------------------------------|
| $\stackrel{\uparrow}{\downarrow} \longleftrightarrow$ | Let tryk inkl. bevægelse på touchskærm<br>Til siderne eller op og ned |
| •                                                     | Let tryk på touchskærm                                                |

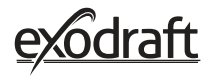

## 1. Produktinformation

## 1.1. Indhold af pakken

- 1 stk. betjeningspanel Xzense
- 1 stk. styreboks (Power unit) til montage på skorsten
- 1 stk. temperaturføler
- 1 stk. beslag/ophæng til væg
- 1 stk. pose med to rawlplugs og to skruer til beslag
- 1 stk. USB micro ladekabel
- 1 stk. USB-C til USB-A adapter
- 1 stk. 5V IA USB lader
- Installations- og betjeningsvejledning
- Quick guides
- Parringskort med kode til parring af betjeningspanel og styreboks

#### **1.2. Tilbehør** Ekstra tilbehør kan bestilles særskilt

#### exodraft Beskrivelse Vare varenummer Er der behov for at have styreboks og betjeningspanel placeret Signalforstærker/ 7501000 med en afstand, der udelukker signal mellem enhederne, er det Repeater muligt at forstærke signalet, med en signalforstærker. Med en trådløs XTP-sensor er det muligt at holde et konstant træk 7501002 XTP-sensor (Tryksensor) i skorstenen, uden selv at skulle regulere hastigheden på røgsugeren Ønskes der konstant forsyning til betjeningspanelet f.eks. i forbind-USB-lader 7501004 else med betjening via en App fra en smartphone, så kræver dette en USB-lader. Montagekit - Beslag til Skal styreboksen monteres på en stålskorsten, kan et montagekit 1100703 montage på stålskorsten tilkøbes. Ønsker man at kunne styre røgsugeren fra flere ildsteder, kan der 5220000 Ekstra betjeningspanel tilsluttes flere betjeningspaneler til samme system.

## 1.3. Anvendelse

**exodraft** trådløs styring Xzense er sammen med **exodraft** røgsugere, udviklet til brug i forbindelse med pejse, brændeovne og kedler til fastbrændsel.

Xzense kan starte røgsugeren ved at aktivere tænd/sluk på betjeningspanelet, men kan også startes automatisk ved hjælp af temperaturføleren. Temperaturføleren overvåger ildstedet og giver besked, når der skal lægges mere brændsel på. Når temperaturen falder yderligere, slukkes røgsugeren. En enkel programmering af styringen gør det muligt at anvende Xzense optimalt, sammen med enten en åben pejs eller en brændeovn/kedel.

Xzense giver også mulighed for at advare mod for høj temperatur i skorstenen.

VentilationStyringen kan bruges til at regulere røgsugeren, også uden varme i ildstedet, hvis det<br/>ønskes at ventilere rummet.

## 1.4. Funktion – med temperaturføler aktiveret

| Opstartsfunktion                   | <ul> <li>Xzense aktiveres ved at trykke på knappen på toppen af betjeningspanelet.</li> <li>Funktionen optænding vælges, inden man tænder op i sin brændeovn/pejs.</li> <li>Røgsugeren starter nu på starthastigheden boost. Efter en forudindstillet tid reguleres hastigheden ned på et lavere indstillet niveau.</li> <li>Fabriksindstilling for maks. hastighed er 100 % i 10 min.</li> <li>Første gang Xzense bruges, falder hastigheden til 50%. Når den bruges næste gang falder</li> </ul> |
|------------------------------------|----------------------------------------------------------------------------------------------------|
|                                    | hastigheden til sidst brugt indstillet hastighed.                                                                                                    |
| Automatisk opstart                 | Glemmer man at starte røgsugeren inden optænding, vil røgsugeren automatisk starte,<br>når temperaturen kommer op på den indstillede starttemperatur ved føleren.<br>Fabriksindstillingen er 40 °C.                                                                                                    |
| Genfyringsfunktion                 | Betjeningspanelet Xzense indikerer, hvornår det er tiden at lægge nyt brændsel på.<br>Displayet lyser op, og viser en dialogboks, samtidig med den giver et alarm-bip.<br>Ønsker man at genfyre, vælges knappen JA. Herefter fyrer man yderligere op ved at tilføre<br>mere brændsel til enten sin pejs eller brændeovn. Når man siger JA til at genfyre, skaber<br>røgsugeren et maksimalt træk i 3 min, hvorefter den regulerer hastigheden ned igen.                                            |
| Automatisk stop                    | Efter sidste fyring vil temperaturen ved føleren langsomt falde. Når temperaturen er fal-<br>det til indstillet fabriksindstilling, sikrer styringen, at røgsugeren forbliver i drift i et stykke<br>tid, for at den sidste røg trækkes ud, også kaldet <i>efterløb</i> .<br>Fabriksindstillingen for <i>efterløb</i> er 30 min.                                                                                                    |
| Advarsel om<br>forhøjet temperatur | Betjeningspanelets display vil lyse og der vil lyde en alarmtone (5 bip), hvis temperaturen<br>ved temperaturføleren overstiger den indstillede værdi. Fabriksindstillingen er 250 °C. Et<br>tryk på betjeningspanelets skærm, vil slukke for lyden med det samme.                                                                                                    |
|                                    | Alle fabriksindstillinger kan ændres og findes under menuen Opsætning.                                                                                                    |

## 1.5. Funktion – med temperaturføler deaktiveret (ventilation)

- VentilationEr temperaturføleren ikke aktiveret i brugermenuen, kan styringen bruges som en<br/>10-100% regulering af hastigheden på røgsugeren. Derved kan der opnås ventilation fra<br/>rummet.
- Bemærk Automatisk start og stop er også deaktiveret, hvis temperaturføleren er deaktiveret.

### 1.6. Forsendelse

Forsendelse Xzense sendes i sikker emballage, med tilhørende vejldeninger.

**Standardpakkeliste** Hvis der medsendes andre komponenter, vil disse fremgå som særskilte elementer på forsendelsespakkelisten.

## 1.7. Garanti

**exodraft**-produkter skal installeres af kvalificeret personale. Efterkommes dette ikke, kan exodraft a/s påberåbe sig ret til at lade produktgarantien bortfalde helt eller delvist.

**exodraft** forbeholder sig ret til at indføre ændringer i disse retningslinjer uden forudgående varsel.

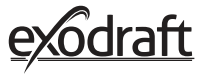

## 2. Opsætning

## 2.1. Montage

| Sendesignaler | Placér styreboksen på skorstenen, så den mest direkte linje kan opnås.<br>Styreboksen og røgsugeren, må maksimalt have en afstand fra hinanden, på 1 meter, så<br>kablerne kan nå.                                                                                                    |
|---------------|----------------------------------------------------------------------------------------------------|
| Rækkevidde    | Rækkevidde mellem enhederne bør ikke overstige 18 meter, hvis man ønsker det mest<br>optimale signal. Vær opmærksom på at enkelte bygningskonstruktioner kan føre til kortere<br>rækkevidde. Dette kan eksempelvis skyldes stålarmeret beton. Andre trådløse apperater<br>med samme frekvens kan også reducerer rækkevidden.                                                                                                    |
| Signal        | Signalforstærkeren (repeater) gør det muligt at opnå signal, hvis der er for langt mellem bet-<br>jeningspanelet og styreboksen, eller hvis signalet skal igennem f. eks. flere etageadskillelser.<br>Signalet kan højest gå igennem 3 stk. signalforstærkere imellem en Xzense styreboks og et<br>betjeningspanel. Signalforstærkeren placeres imellem Xzense betjeningspanelet og styre-<br>boksen, der typisk er monteret på skorstenen.<br>I nogle situationer vil det være hensigtsmæssigt at opsætte signalforstærkeren udendørs, f.<br>eks under udhænget eller på en anden bygning. Signalet kan have vanskeligheder med at<br>trænge igennem visse materialer, f.eks. stål og aluminiumskonstruktioner. |

#### Montage af føler og styreboks

| Trin | Handling                                                                                                    | Illustration                                                               |
|------|----------------------------------------------------------------------------------------------------|----------------------------------------------------------------------------|
| 1a   | Montér føleren på røgsugeren med det med-<br>følgende beslag. Bor 2 stk. 4 mm huller og isæt<br>skruerne.                                                                                                    | RS RSV                                                                     |
| 1b   | <b>Montering med afdækningsflange:</b><br>Fjern proppen fra røret i<br>afdækningsflangen, og indsæt<br>sensoren. Stram skruen (A).                                                                                                    |                                                                            |
| 2a   | <b>På muret skorsten</b> :<br>Bor huller på angivne mål. (Maks. 1 meter fra<br>røgsugeren.) Fjern låget på styreboksen og fastgør<br>styreboksen til skorstenen med<br>rawlplugs og skruer.<br>Bemærk: Placér enheden så den mest direkte linje<br>til betjeningspanelet kan opnås. | 00<br>00<br>00<br>00<br>00<br>00<br>00<br>00<br>00<br>00<br>00<br>00<br>00 |

#### Trin Handling Illustration På stålskorsten: Fjern låget på styreboksen og montér beslaget (tilæ behør) med skruer og møtrikker. Bor Ø4 mm huller i skorstenen og monter enheden med selvskæren-2b de skruer. (Maks. 1 meter fra røgsugeren.) Zense Bemærk: Placér enheden så den mest direkte linje til betjeningspanelet kan opnås. Tilslut ledningerne jvf. eldiagram nederst. A: Forsyningsspænding. (Kabel med stikprop er monteret). B: Tilslutning til røgsuger. 3 C: Bygningsautomation D: Tilslutning til temperaturføler. Ved montage af kabler bør ledninger være ca. 8 cm fri af kappen. Bemærk: Der må ikke være strøm på enheden, når ledninger tilsluttes.

Montage af panserslange fra røgsuger.

Monteret kabelforskruning på panserslangen tages af. Gem den lille plastikklemring!

4 E: Påsæt omløber fra forskruning fra styreboksen.

F: Påsæt plastikklemringen på panserslangen.

Panserslangen kan nu monteres på styreboksen.

#### Eldiagram

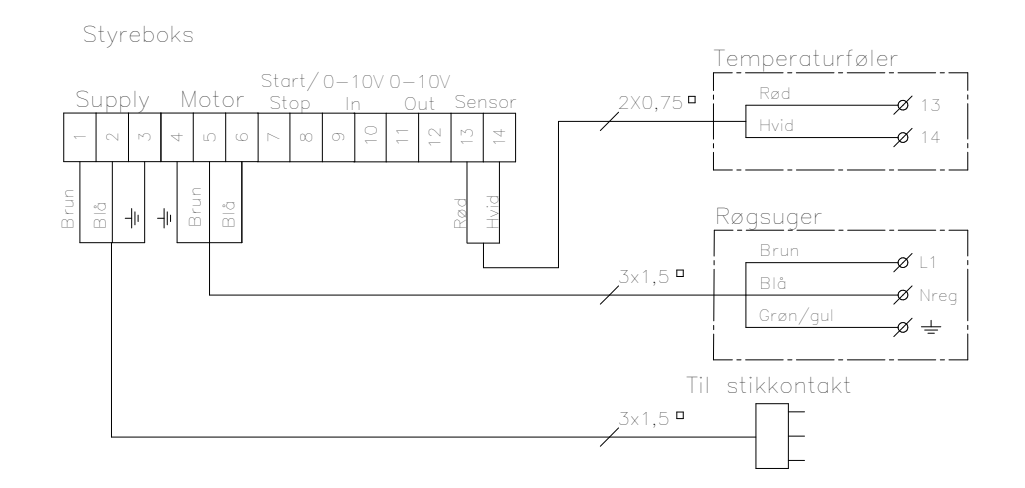

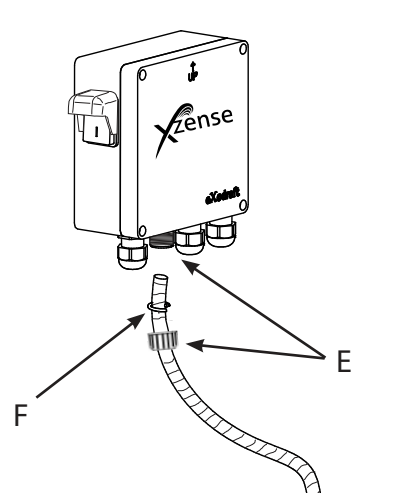

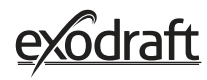

## 2.2. Generelt brug af betjeningspanel

#### Funktion af knapper og touchskærm

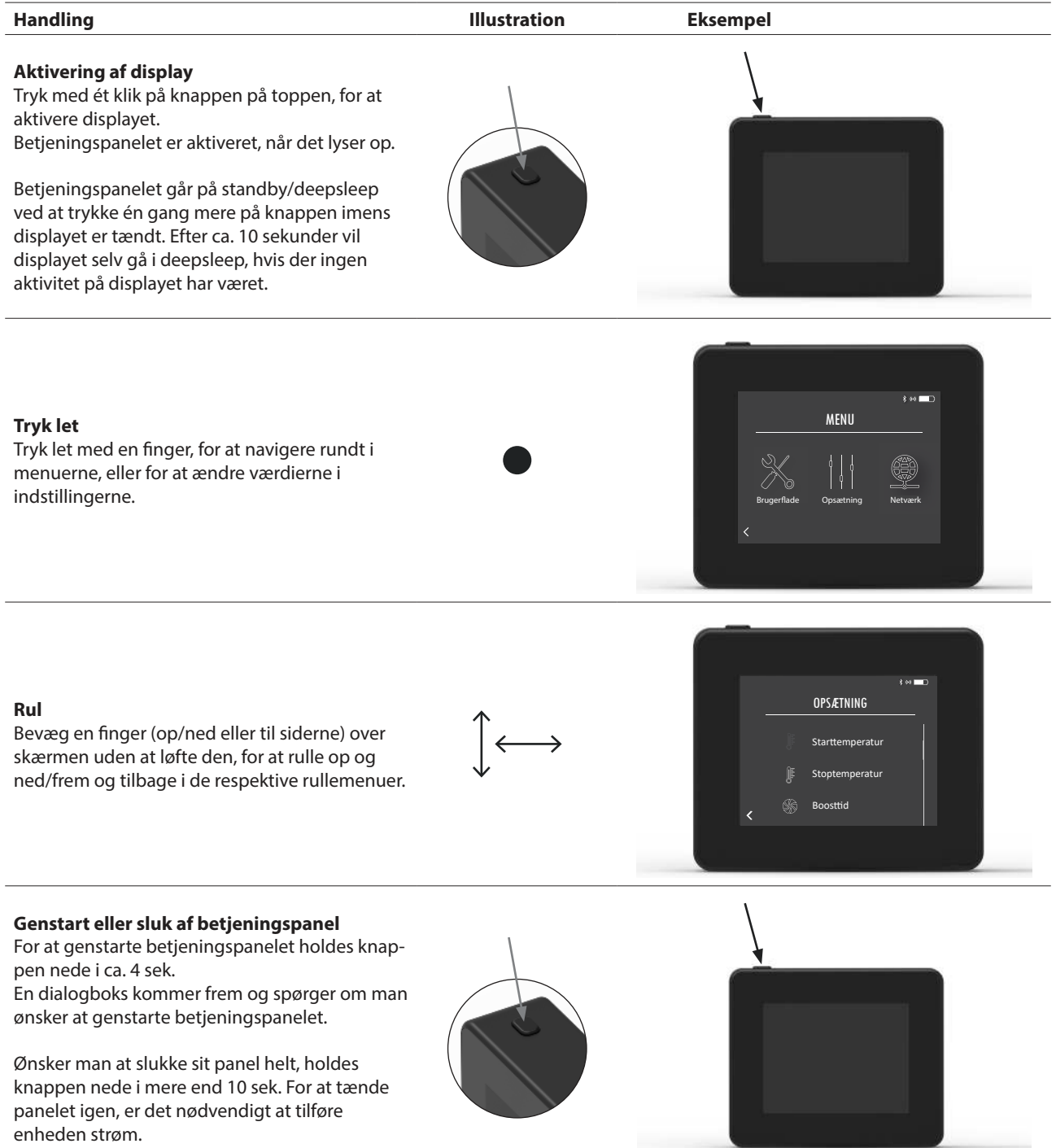

#### Opladning og batteri

| Handling                                                                                                    | Illustration | Eksempel |
|----------------------------------------------------------------------------------------------------|--------------|----------|
| <b>Opladning med USB-kabel</b><br>For at oplade betjeningspanelet anvendes<br>USB-stikket i bunden. En opladning fra hel<br>afladet tilstand tager ca. 4-5 timer.            |              |          |
| Betjeningspanelet har en levetid på ca. 30 dage<br>ved normal brug med deaktiveret bluetooth<br>kommunikation til en smartphone*.                                            |              | _        |
| *Det anbefales at ladestikket til betjeningspanelet altid<br>anvendes når bluetooth er aktiveret, da levetiden på<br>batteriet mindskes væsentligt ved brug af smartphone og |              |          |
| bluetoothfunktionen.                                                                                                    |              |          |

#### Montage af betjeningspanel

| Afmærk afstand på væggen ud fra stålpladen.         1       Bor 2 huller med diameter 6 mm         Isæt rawlplugs og monter stålpladen i de to         huller med to skruer.         2         Forskyd plastholderen uden på stålpladen | Trin | Handling                                                                                                    | Illustration |
|----------------------------------------------------------------------------------------------------|------|----------------------------------------------------------------------------------------------------|--------------|
| 2 Forskyd plastholderen uden på stålpladen                                                                                                    | 1    | Afmærk afstand på væggen ud fra stålpladen.<br>Bor 2 huller med diameter 6 mm<br>Isæt rawlplugs og monter stålpladen i de to<br>huller med to skruer. |              |
|                                                                                                    | 2    | Forskyd plastholderen uden på stålpladen                                                                                                    |              |

Montér stopkanten på enden af beslaget

Betjeningspanelet Xzense, kan nu placeres på vægbeslaget

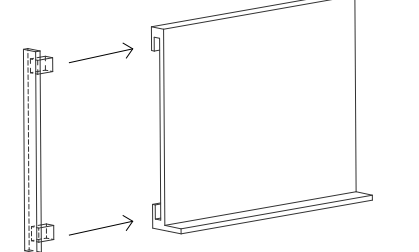

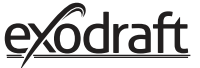

| Trin | Handling                                                                                                    | Display                                                                            |
|------|----------------------------------------------------------------------------------------------------|------------------------------------------------------------------------------------|
| 1    | For at tilføje en enhed (styreboks osv.), vælg menu-<br>punktet "Enheder".<br>Bemærk: En repeater skal blot tændes og ikke<br>tilsluttes i enheds menuen                                                                                                    | Enheder Signaltest Nustil netwerk                                                  |
| 2    | Allerede parrede enheder vises på skærmen med en<br>skraldespand ud for.<br>For at parre med en ny enhed, vælges en enhed med lænke<br>på.                                                                                                    | ENHEDER<br>Styreboks (FIEE)                                                        |
| 3    | Er den ønskede enhed, som man ønsker at parre med, ikke<br>tilgængelig, kan man tilføje enheden via. kode-parring.<br>Vælg funktionen Tilføj enhed (+).<br>OBS: Strømmen til styreboksen skal være til.                                                                                 | For Transformer (Figure 1997)<br>ENHEDER<br>Styreboks (FIEE)<br>Repeater<br>C<br>C |
| 4    | Hvis man ønsker at parre med en styreboks, skal man<br>indtaste den korrekte kode fra parringskode-kortet, som<br>der fulgte med styringsboksen.<br>Brug pilene til at navigere i tallene, og anvend plus og<br>minus ikonerne, til at øge eller sænke tallets værdi. Afslut<br>med OK. |                                                                                    |
| 5    | Koden består af fire tegn.<br>Tal fra 0-9 og/eller bogstaver fra A-F.*<br>*Password illustreret til højre er blot et eksempel.                                                                                                    | POWER UNIT PIX CODE<br>Device(D): F1EC<br>DVV: 9186                                |

# 2.3. Generelt tilføj/slet enheder

#### 3111000 Xzense DK 20220512

10

#### Slette parrede enheder

| Trin | Handling                                                                                                    | Display                                                                           |
|------|----------------------------------------------------------------------------------------------------|-----------------------------------------------------------------------------------|
| 1    | Ønsker man at slette en parret enhed, vælges ikonet sk-<br>raldespanden, for at slette parringen.                    | ENHEDER<br>Styreboks (FIEE)<br>Repeater<br>C                                      |
| 2    | En dialogboks kommer frem, og man bekræfter her ende-<br>ligt med JA, om man ønsker at slette parringen til enheden. | ENHEDER<br>Sty<br>Afbryd forbindeten<br>ti Sprebok (FLE)<br>Reg<br>JA<br>NED<br>C |

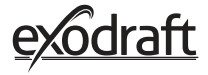

**2.4.** Tilføj/parring med styreboks Det er muligt at parre betjeningspanelet og styreboksen på tre forskellige måder.

| Mulighed 1 | - | Med | strøm | indent | for to | minutter |
|------------|---|-----|-------|--------|--------|----------|
|------------|---|-----|-------|--------|--------|----------|

| Trin | Handling                                                                                                    | Display                                            |
|------|----------------------------------------------------------------------------------------------------|----------------------------------------------------|
| 1    | Inden for de første to minutter efter strømmen er<br>tilsluttet styreboksen, kan betjeningspanelet tilsluttes<br>uden brug af ID eller kode. Tilslutningen kan således ske<br>ved at benytte <i>Tilføj enhed</i> , som findes i startmenuen. | E tense<br>Fillegienhed Verstlation<br>Verstlation |
| 2    | Vælg den styreboks med det rigtige ID under enheder.<br>Bemærk: Hvis knappen på styreboksen er blevet trykket<br>korrekt ind, vil lænke ikonet være falmet.                                                                                  | ENHEDER<br>Styreboks (FIEE)                        |
| 3    | Hvis tilslutningen er sket korrekt, så vil<br>betjeningspanelet melde tilbage at parringen er udført.                                                                                                    | Enhederne er nu parret.<br>OK                      |

## Mulighed 2 – Med strøm og medleveret kode

| Trin | Handling                                                                                                    | Display                                                           |
|------|----------------------------------------------------------------------------------------------------|-------------------------------------------------------------------|
| 1    | Hvis styreboksen har været tilsluttet strøm i mere end to<br>minutter, så skal parringen ske ved hjælp af det<br>password styreboksen er leveret med*.<br>*Password illustreret til højre er blot et eksempel. | POWER LIMIT FIN CODE<br>Device/D: F1EC<br>PW: 9186                |
| 2    | Tilslutningen kan således ske ved at benytte <i>Tilføj enhed,</i><br>som findes i startmenuen.                                                                                                    | E to a construction<br>Tillfoy enhed Versitiation<br>Versitiation |
| 3    | Vælg den styreboks med det rigtige ID under enheder.<br>ID-nummeret findes på kortet der er vedlagt styrebok-<br>sen.                                                                                          | ENHEDER<br>Styreboks (FIEE)                                       |
| 4    | Herefter indtastes den medleverede kode og der<br>afsluttes med <i>OK</i> . Hvis tilslutningen er sket korrekt, så vil<br>betjeningspanelet melde tilbage, at parringen er udført.                             |                                                                   |

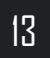

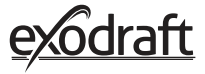

| Trin | Handling                                                                                                    | Display                                                 |  |
|------|----------------------------------------------------------------------------------------------------|---------------------------------------------------------|--|
| 1    | Hvis styreboksen har været tilsluttet strøm i mere end to<br>minutter, og passwordet er bortkommet, så kan parrin-<br>gen ske ved hjælp af tryk på tilslutningsknappen inden<br>i styreboksen i ca. 5 sekunder (se illustration på næste<br>side - under afsnittet <b>Styreboks</b> ). |                                                         |  |
| 2    | Tilslutningen kan således ske ved at benytte <i>Tilføj enhed,</i><br>som findes i startmenuen.                                                                                                    | E to D<br>Yense<br>Tiffoj enhed Ventilation Vejistation |  |
| 3    | Vælg styreboksen med den korrekte ID under enheder.<br>Bemærk: Hvis knappen på styreboksen er blevet trykket<br>korrekt ind, vil lænke ikonet være falmet.                                                                                                    | ENHEDER<br>Styreboks (FIEE)                             |  |
| 4    | Hvis tilslutningen er sket korrekt, så vil betjeningspane-<br>let melde tilbage at parringen er udført.                                                                                                    | Enhederne er nu parret.<br>OK                           |  |

## Styreboks

| Funktio | Funktioner og visning                                                                                                    |  |  |
|---------|----------------------------------------------------------------------------------------------------|--|--|
| A       | Afbryderkontakt til røgsugeren.                                                                                                    |  |  |
| В       | LED- indikatorer:<br><b>POWER</b> lyser kontinuerligt, når der er tilsluttet spænding<br>til styreboksen.<br><b>CONNECT</b> lyser, når der søges efter en enhed. |  |  |
| С       | Knap til at oprette forbindelse:<br>Betjeningspanelet og styreboksen kan forbindes.<br>Tryk på knappen (C) på styreboksen i mere end 5<br>sekunder.              |  |  |
| D       | Sikring: Sikrer røgsugeren mod overbelastning.                                                                                                    |  |  |
| Е       | Styreboksens enheds serienummer ( lokaliseret på                                                                                                    |  |  |

indersiden af boksen)

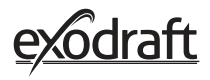

| Trin | Handling                                                                                             | Display                                                       |
|------|----------------------------------------------------------------------------------------------------|---------------------------------------------------------------|
| 1    | Gå til Enheder-menuen i signal-menuen.                                                               | SIGNAL<br>Signaltest Nustil netværk                           |
| 2    | Tryk længe på styreboksen.                                                                           | *** =D<br>ENHEDER<br>Styreboks (FIEE)<br>Repeater<br>C        |
| 3    | Derefter vil MAC adressen komme frem på displayet.<br>Tryk OK for at vende tilbage til Enhed-menuen. | FNHEDER<br>P(<br>MAC<br>F1EE:46FE:FFF6F:0D00<br>R(<br>OK<br>+ |

#### 2.5. Test af kommunikation/signal

| 2.3. | Test al Kommunikation/signal                                                                                                    |                                                                   |
|------|----------------------------------------------------------------------------------------------------|-------------------------------------------------------------------|
| Trin | Handling                                                                                                    | Display                                                           |
| 1    | Tænd betjeningspanelet, ved at klikke på knappen på<br>toppen.<br>Sæt strømstikket i, hvis der er behov for dette.                                                                                                    |                                                                   |
| 2    | Skærmen lyser nu på startsiden.<br>Hvis displayet viser teksten "Kan ikke forbinde styre-<br>boks", er der ikke stærk signalforbindelse. Prøv at flytte<br>på betjeningspanelet for at få bedre kontakt.<br>Se afsnittet om <i>Opsætning – Montage</i> ,<br>for mere information.                                  | E Sense<br>Feji 1<br>Kan ikke forbinde<br>til styreboks<br>Opt OK |
| 3    | <b>God monteringsposition</b><br>Ønskes der at montere vægbeslaget, for at have en<br>station til betjeningspanelet, skal det sikres, at enheden<br>kan få signal fra dette sted.<br>Kontroler altid om der er signal, inden monteringen<br>foretages, ved at trykke på signal-ikonet under<br><i>Signaltest</i> . | SIGNAL TEST<br>Venter på klienten<br>(((-)))<br>( result          |
| 26   | Signaltost                                                                                                    |                                                                   |
| Trin | Handling                                                                                                    | Display                                                           |
| 1    | For at teste signalstyrken, skal man ind i menuen<br><i>Signaltest,</i> som findes via følgende menuvej:<br>1. Generelt<br>2. Netværk<br>3. Kommunikation<br>4. Signalest                                                                                                    | SIGNAL<br>SIGNAL<br>Finheder Signaltest Nustil netværk            |
| 2    | Tryk på Signal ikonet - og testen vil begynde<br>Styreboksen sender 100 "pakker" til betjeningspanelet,<br>og resultatet af transmissionen kan ses i bunden af<br>displayet. Hvis der er mange data pakker tilbage, er sig-<br>nalet dårligt og man bør finde et andet sted at montere<br>betjeningspanelet.       | SIGNAL TEST<br>Modager fra FIEE                                   |

CRC = Antal af datapakker med CRC-fejl LOSS = Antal af mistede data pakker RSSI = Modtaget signal styrke indikator PER = Datapakke fejlrate

100 = God 1 = Dårlig -20 = Godt signal -100 = Dårligt signal

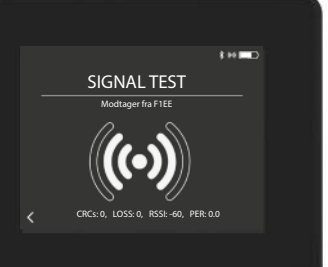

## 2.7. Valg af sprog

Ved fabriksindstillingen, er *engelsk* valgt som standardindstilling. Det er muligt at skifte sprog i menuen, for betjeningspanelet.

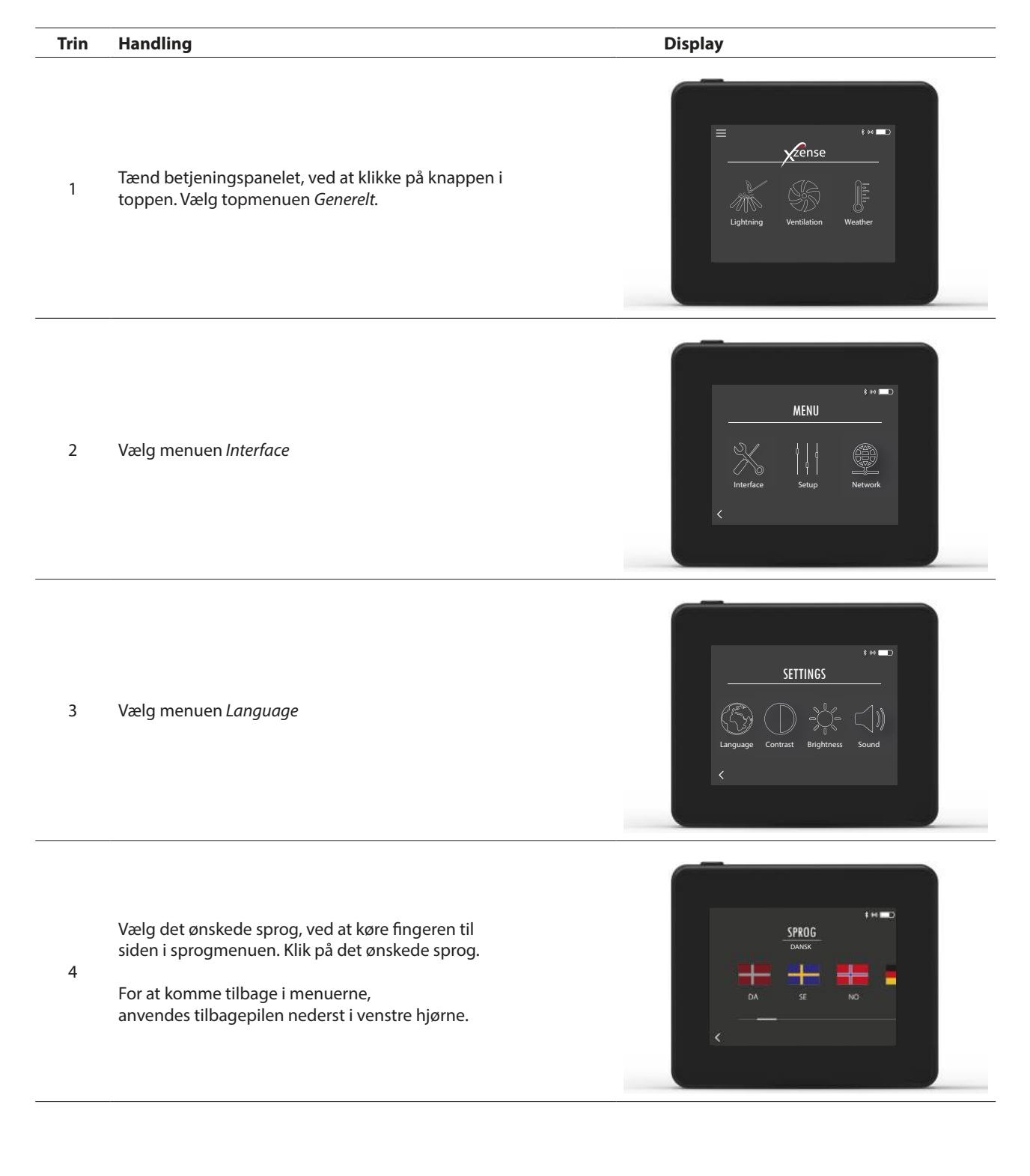

## 2.8. Optænding og drift

| 2.0. |                                                                                                    |                                                                                                    |
|------|----------------------------------------------------------------------------------------------------|----------------------------------------------------------------------------------------------------|
| Trin | Handling                                                                                                    | Display                                                                                                    |
| 1    | Vælg Optænding                                                                                                    | E to Contact de la contraction de la contraction |
| 2    | Displayet viser en optænding, og der skal nu tændes<br>op i pejsen/brændeovnen.<br>Røgsugeren vil køre med maksimal hastighed i 10<br>minutter (standardindstilling) og derefter falde til den<br>hastighed, den kørte med, da den sidst var tændt.<br>Boost-perioden og hastigheden kan ændres i menuen<br><i>Opsætning</i> .                                                                                                    | BOOSTER<br>BOOSTER<br>I 0 min                                                                                                    |
| 3    | Tænd op, mens røgsugeren kører med maksimal<br>hastighed.<br>Hvis temperatursensoren er aktiveret, og du glem-<br>mer at tænde for røgsugeren, før der tændes op, vil<br>røgsugeren automatisk starte, når temperaturen ved<br>toppen af skorstenen har nået indstillingen for start-<br>temperatur. Fabriksindstillingen er 40 °C.<br>Bemærk: Vi anbefaler at røgsugeren tændes<br>manuelt hver gang! Du undgår samtidig at aske<br>falder ud af pejsen/brændeovnen ved optænding. | BOOSTER<br>BOOSTER<br>I o min                                                                                                    |
| 4    | Efter endt boostperiode, slår den over i drift.<br>For at øge eller sænke røgsugerens hastighed og<br>dermed skorstenstrækket bruges op- og nedknap-<br>perne. Displayet viser den nye indstilling.                                                                                                    | DRIFT<br>DRIFT<br>DRIFT<br>30 %<br>Storten<br>55°C                                                                                                    |
| 5    | Displayet går automatisk i pausetilstand og bag-<br>grundslyset slukkes efter kort tid. Tryk på knappen på<br>toppen af enheden for at tænde displayet igen.                                                                                                    |                                                                                                    |

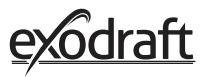

### 2.9. Genfyring og Efterløb

| Trin | Handling                                                                                                    | Display                                                               |
|------|----------------------------------------------------------------------------------------------------|-----------------------------------------------------------------------|
| 1    | Når det er tid til at genfyre, lyser displayet op, en lille<br>alarm lyder og en dialogboks dukker op, og spørger<br>om du vil genfyre.<br>Det er muligt at slå alarmsignalet til i menuen<br><i>Indstillinger</i> .                            | 8 H C<br>Der er tid til at genfyrer.<br>Vil du genfyrer nu?<br>JA NEL |
| 2    | Hvis du ønsker at genfyre, skal du trykke på<br>JA i dialogboksen, inden du genfyrer.<br>For at undgå røgudslag i rummet øges<br>røgsugerhastigheden til maksimal ydelse i<br>3 minutter, inden den igen falder til den<br>forrige indstilling. | GENFYRER<br>AA<br>3 min                                               |
| 3    | Hvis du ikke ønsker at genfyre, vælges<br>funktionen <i>NEJ</i> , og efterløbet vil starte.<br>Efterløbet har en fabriksindstilling med<br>tidsperiode på 30 min.                                                                               | EFTERLØB                                                              |

### 2.10. Sluk for røgsugeren

#### Trin Handling

Ventilation: Røgsugeren slukkes ved at trykke på sluk.

A Bemærk: Hvis temperatursensoren er aktiveret, kan røgsugeren ikke slukkes, så længe temperaturen ved røgsugeren er højere end stop-temperaturindstillingen.

Automatisk: Efter den sidste genfyring falder temperaturen i skorstenen langsomt. Hvis temperatursensoren er aktiveret vil røgsugeren automatisk stoppe når temperaturen i skorstenen er faldet under stop-temperaturen. Fabriks indstillingen ligger på 35 °C.

Røgsugeren har en efterløbsperiode på 30 minutter, der sikrer, at brændslet er glødefrit og at den resterende røg er blevet ledt bort fra skorstenen. Både stop-temperaturen og efterløbsperioden kan ændres i menuen.

В

## 2.11. Ventiler rummet

Røgsugeren kan også bruges, når der ikke er tændt op i pejsen/brændeovnen. Røgsugeren kan ventilere rummet eller sørge for, at sod og støvpartikler bliver suget væk, mens ildstedet renses. Når skorstenen renses, skal røgsugeren også renses.

| Trin | Handling                                                                                                    | Display                |
|------|----------------------------------------------------------------------------------------------------|------------------------|
| 1    | Vælg funktionen <i>Ventilation</i> , for at foretage en ventila-<br>tion uden en optænding                                                                                            | Coptanding Ventilation |
| 2    | Start røgsugeren ved at trykke på <i>Start</i> -knappen.                                                                                                    | see                    |
| 3    | For at øge eller sænke hastigheden, brug knapperne til<br>at regulere med. Displayet viser i procent, hvor hurtigt<br>den køre.<br>Sluk for røgsugeren ved at trykke på <i>Sluk</i> . | 85%<br>85%<br>C        |

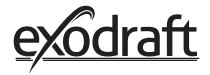

## 2.12. Vejrstation

I vejrstationen på betjeningspanelet kan man se forholdene for vejret på den givne dag/fyring.

| Туре     | Ikon     | Beskrivelse                                                                                                    |
|----------|----------|----------------------------------------------------------------------------------------------------|
| Udendørs |          | Styreboksen har indbygget en temperatursensor, som er med til at<br>indikerer temperaturen udenfor på betjeningspanelet. Grundet at<br>styreboksen kan blive udsat for direkte sol, kan den målte tempera-<br>tur afvige fra den faktiske omkringliggende temperatur |
| Skorsten |          | Den medleverede temperaturføler for montage under røgsugeren<br>bruges til at angive røggastemperaturen.                                                                                                    |
| Lufttryk | <b>I</b> | Styreboksen har en indbygget luftryksmåler beregnet til at måle<br>atmosfærisk tryk. Det er dette tryk der angives under lufttryk målt<br>i hPa.                                                                                                    |

**2.13. Systemstyring** Betjeningspanelet kan indstilles til forskellige styresystemmer - manuelt brug, exotelligence eller trykstyret.

| Туре           | Ikon | Beskrivelse                                                                                                    |
|----------------|------|----------------------------------------------------------------------------------------------------|
| Manuel         | P)   | Ved manuelt brug, regulerer man manuelt hastigheden på røg-<br>sugeren under drift. Dette betyder at efter boostperioden, kører<br>røgsugeren ned på sidst anvendte drifthastighed, og bliver stående<br>der, indtil der reguleres på betjeningspanelet.<br>Der kan reguleres inden for intervallet 10-100%, alt afhængig af<br>hvor meget træk man ønsker at skabe.                                                                                                    |
| eXotelligence* |      | eXotelligence er en intelligent funktion, som lager data målt i<br>styringen efter en eller flere fyringer. Denne funktion sørger for, at<br>det er den mest optimale optænding og drift, ud fra hvordan man<br>tidligere har tændt op og kørt i drift. Slår man denne funktion til,<br>sørger styringen selv for, at køre hastigheden op og ned, alt efter<br>den pågældende indendørs- og udendørstemperatur, lufttryk og<br>skorstenstemperatur. For at eXotelligence skal fungere, så kræver<br>det er styreboksen er placeren udendørs og ikke direkte i sollys. |
| Trykstyret     |      | For at kunne køre med Trykstyret systemstyring, kræver det man<br>har tilkøbt en XTP sensor. Frem for at skulle regulere røgsugerens<br>hastighed.                                                                                                    |

\*Læs mere om eXotelligence i sektion 2.14

## 2.14. eXotelligence

I manuel tilstand kan vifte hastigheden justeres af brugeren, og det er er op til brugeren at justerer skorstenstrækket ved behov. Det vil fungere fint, men skiftende vejr og atmosfærisk tryk over længere tid har stor indflydelse på det naturlige træk i skorstenen. Dette kan lede til for meget træk, som fører til for hurtig forbrænding af træ eller for lavt træk kan føre til dårlig forbrænding. eXotelligence kan hjælpe brugeren af brændeovnen til at justere vifte hastigheden for at kompenserer for det naturlige skorstenstræk.

#### Vigtigt! For at kunne virke korrekt, skal styreboksen være monteret udenfor.

For at aktivere eXotelligence gå til systemopsætning under opsætningsmenuen.

OBS! Efter at eXotelligence er blevet aktiveret, så er det utroligt vigtigt at bruge brændeovnen i mere end en time. Dette har for grund at eXotelligence skal have tid til at måle både skorsten temperaturen, indendørs temperaturen og det atmosfæriske tryk.

Den første gang systemet blive brugt med eXotelligence, skal brugeren selv ind og indstille vifte hastigheden manuelt. Vær opmærksom på at flammerne i pejsen hverken er for høje eller for lave. Brug systemet som normalt og lad flammerne dø ud når det ikke er nødvendigt med mere varme.

Næste gang pejsen bruges, vil eXotelligence systemet sammenligne temperaturerne inden- og udendørs og det atmosfæriske tryk. Hvis der er en væsentlig forskel vil systemet gå ind og regulære vifte hastigheden.

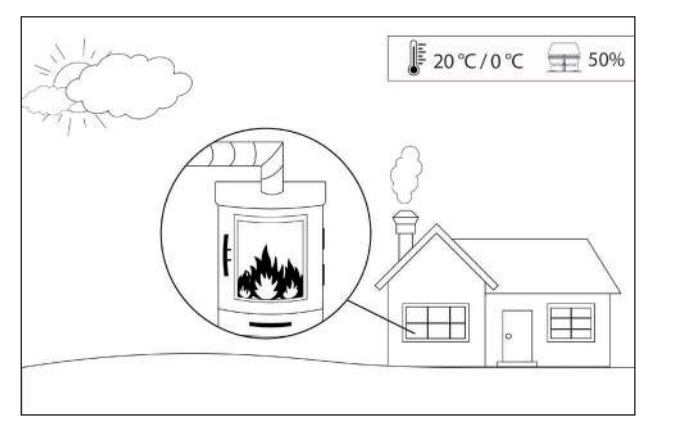

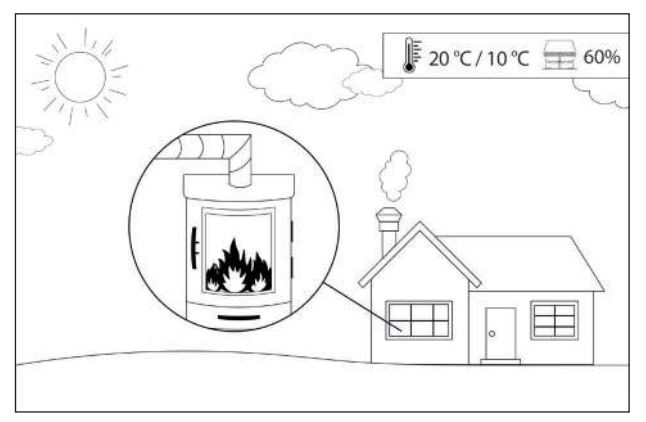

Eksempel 1: I dag er temperaturen indendørs 20 °C og 0 °C udendørs. Dagen før var temperaturerne 20 °C inden for og 10 °C udenfor. Lufttrykket er det samme. Forskellen på temperaturen udendørs fra i dag til igår, gør at det naturlige skorstenstræk vil automatisk være højere, og derfor vil vifte hastigheden blive sat 10% ned for at opnå lignede flammebillede som fra dagen før.

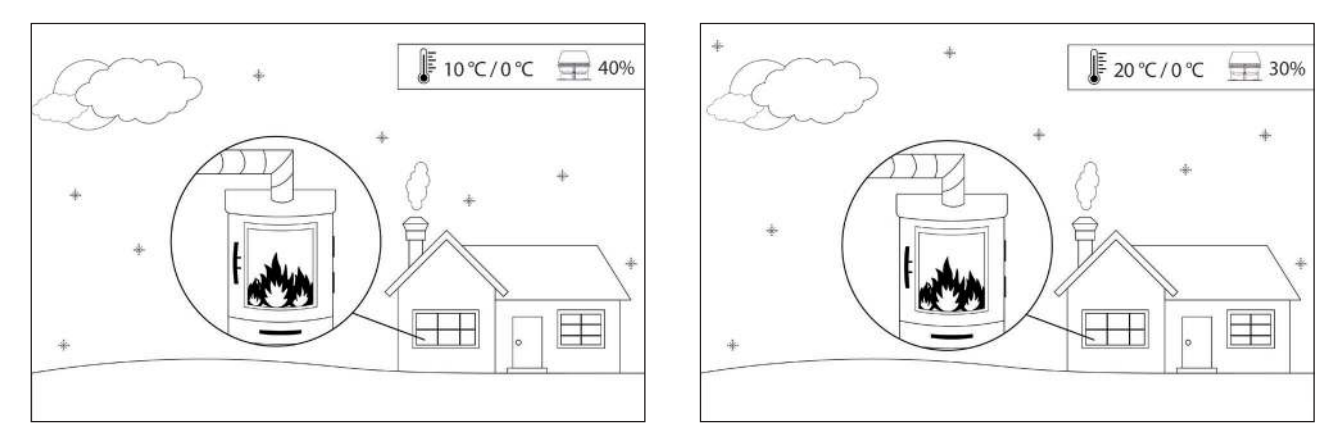

Eksempel 2: I dag er temperaturen indendørs 10 °C og 0 °C udendørs. Dagen før var temperaturerne 20 °C inden for og 0 °C udenfor. Lufttrykket er det samme. Forskellen på temperaturen indendørs fra i dag til igår, gør at det naturlige skorstenstræk vil automatisk være laverer, og derfor vil vifte hastigheden blive sat 10% op for at opnå lignede flammebillede som fra dagen før.

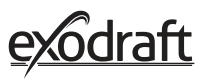

## 2.15. Parring med smartphone via Bluetooth

Betjeningspanelet kan parres med en smartphone (iOS og Android), hvis man ønsker at betjene røgsugeren via en app. Hent app'en Xzense i din applikations butik på din smartphone.

Det anbefales at ladestikket til betjeningspanelet altid anvendes når bluetooth er aktiveret, da levetiden på batteriet mindskes væsentligt ved brug af smartphone og bluetoothfunktionen.

| Betjeni | Betjeningspanel                                                                                                    |                                                 |  |  |
|---------|----------------------------------------------------------------------------------------------------|-------------------------------------------------|--|--|
| Trin    | Handling                                                                                                    | Display                                         |  |  |
| 1       | Tænd betjeningspanelet ved at klikke på knappen i<br>toppen. Vælg topmenuen <i>Generelt</i> i venstre hjørne.                                                                                                    | E entranse<br>Optanding Ventilation Vejistation |  |  |
| 2       | Vælg funktionen <i>Netværk</i>                                                                                                    | Herverflade Opsætning Netværk                   |  |  |
| 3       | Vælg funktionen <i>Bluetooth</i>                                                                                                    | NETVÆRK<br>METVÆRK<br>Gigosiji Signal Bluetooth |  |  |
| 4       | Slå bluetooth til, ved at trykke på <i>OFF-</i> knappen<br>- Den skifter herefter til <i>ON</i> .                                                                                                    | BLUETOOTH<br>BLUETOOTH                          |  |  |
| 5       | For at se betjeningspanelets ID og pinkode, kan man<br>trykke på det store Bluetooth-ikon, og en dialogboks<br>kommer frem med informationen.<br>Bemærk: Bluetooth PIN-koden kan ændres ved at gå<br>under netværk, vælge Bluetooth og trykke på ikonet,<br>derefter brug < > og +/- knapperne til at skrive ny kode. | RIUETOOTH<br>Xzense (CAEE)<br>PIN: 5FF0         |  |  |

# 24

| Handling                             | Display*                                                       |
|--------------------------------------|----------------------------------------------------------------|
|                                      | and Uni-tel © 07.51 @ 17 ¥ 86 %<br>Q Xzense Annuller<br>Xzense |
| Hent app'en Xzense på din smartphone |                                                                |
|                                      | i nag tipi daga Canaranga bag                                  |
|                                      |                                                                |
| Åben app'en Xzense på din smartphone |                                                                |

\*Der er taget udgangspunkt i en iPhone i de kommende illustrationer. Appen kan også anvendes på en Android smartphone.

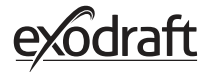

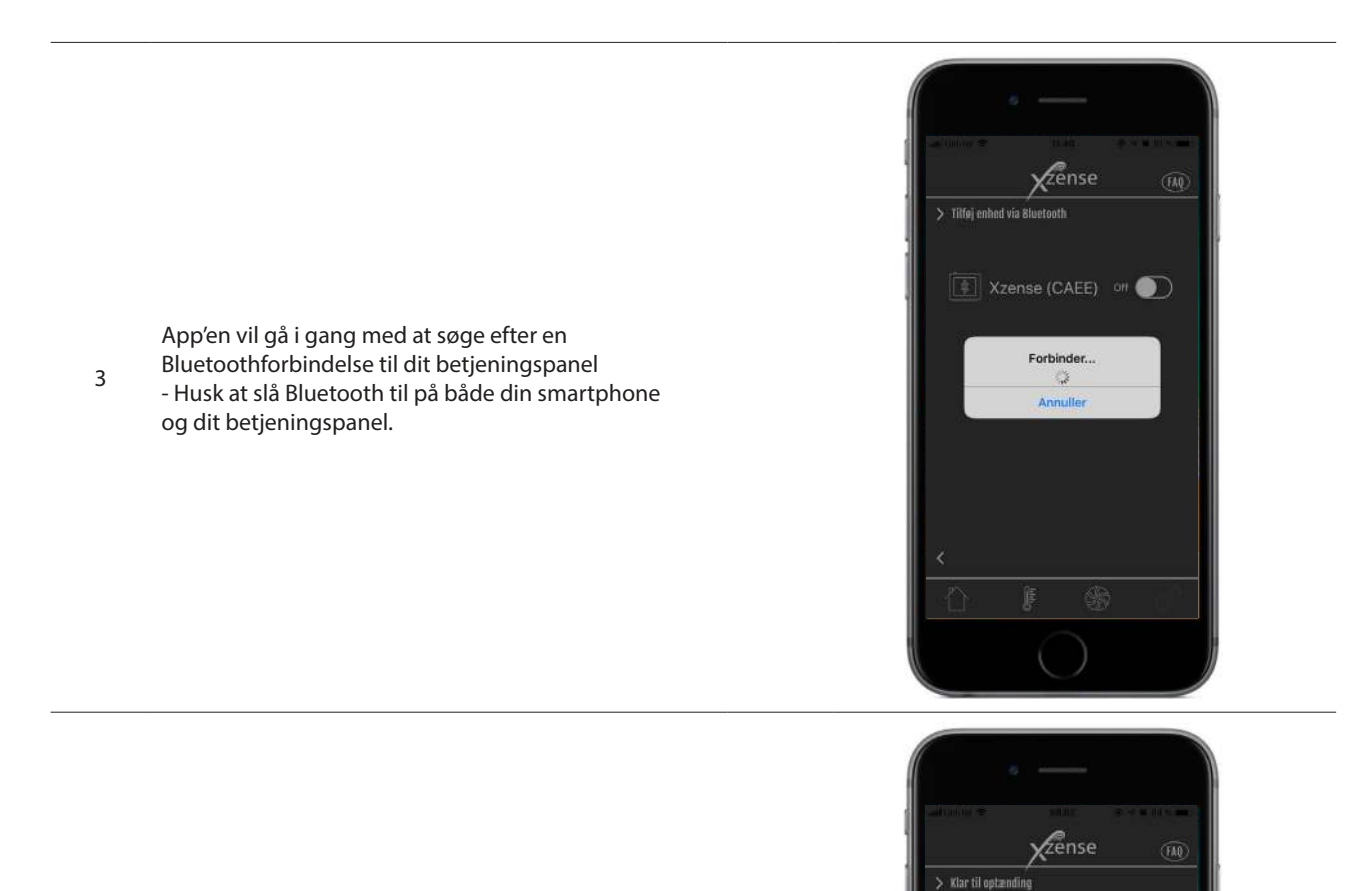

Tilføj xzense device Tilføj først xzense enhed

OK

4 Vælg OK for at tilføje/parre dit betjeningspanel med din smartphone.

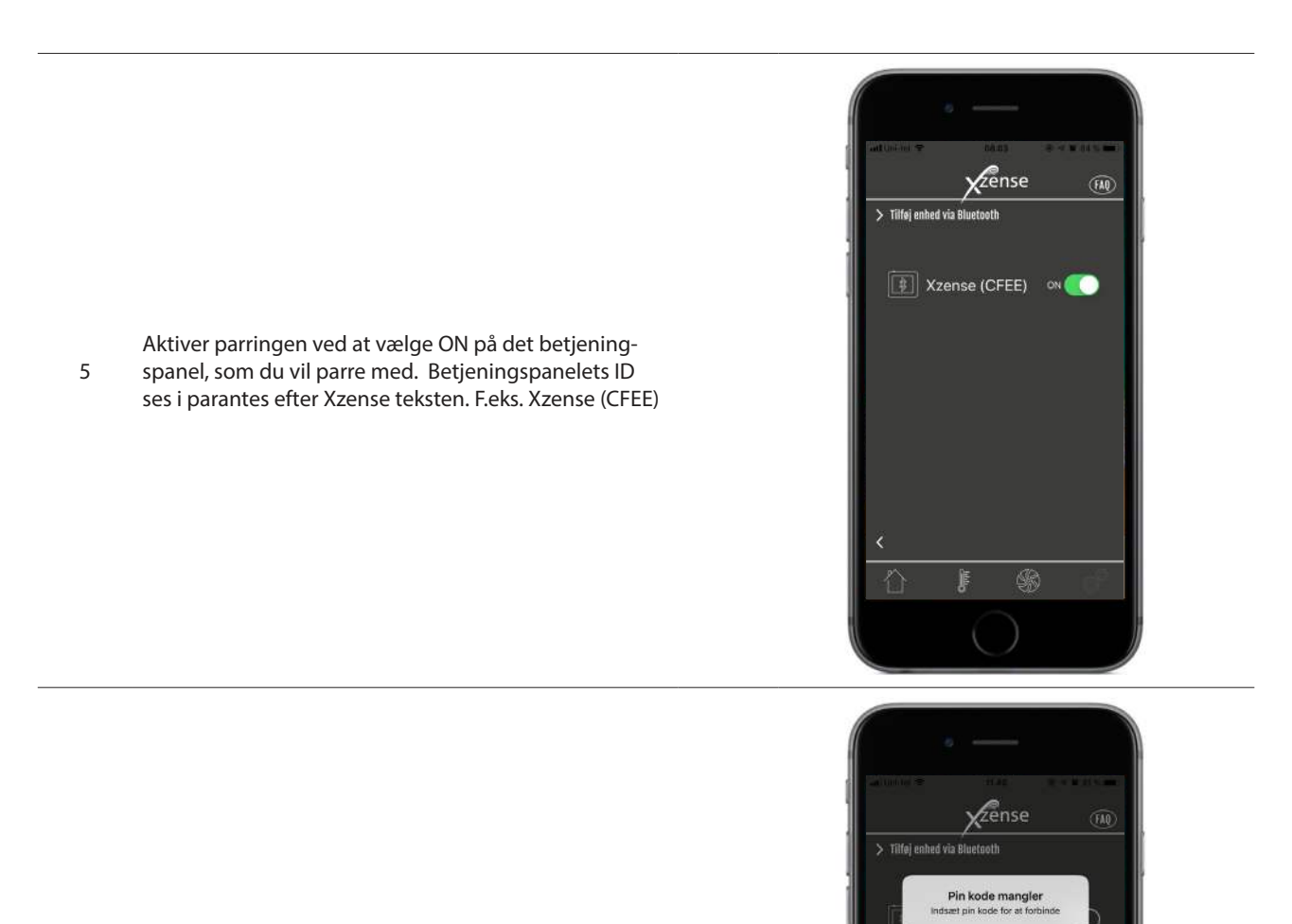

D35A

d

z 0 123

0

4

а s OK

qwertyuiopå

fghjklæø

x c v b n m 🗷

Retu

Mellemrum

Indtast den fire cifrede kode og afslut med OK. 6

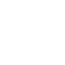

27

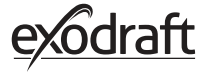

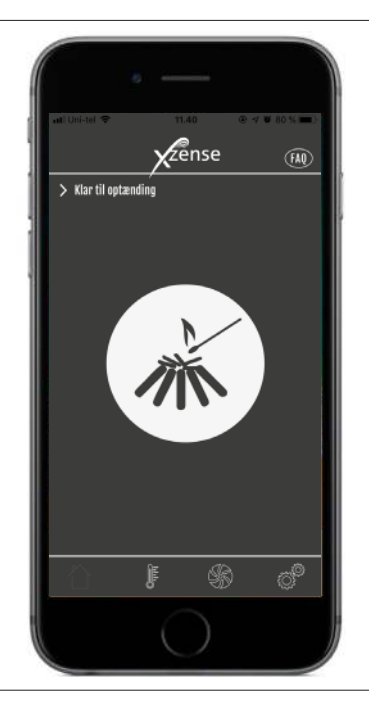

7 App'en er nu parret med betjeningspanelet - og du kan nu foretage en optænding vha. din app.

## 2.16. Basisfunktioner af app

Vær opmærksom på, at app'ens funktioner kun kan anvendes, hvis der er forbindelse til betjeningspanelet. Betjeningspanelet og app'en vil synkronisere med hinanden undervejs.

#### Optænding

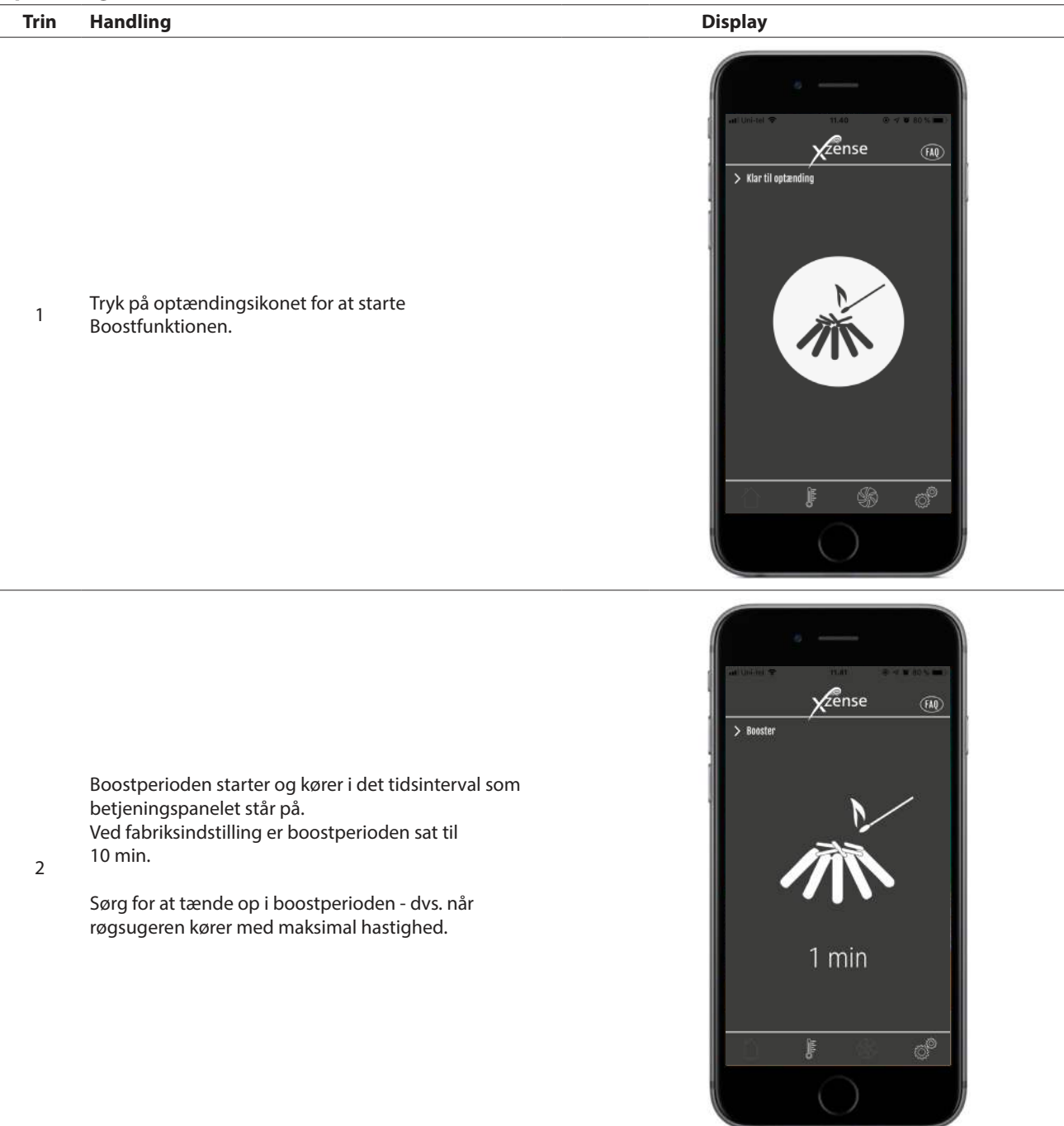

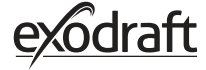

Hvis du ønsker at stoppe optændingenen kan du trykke på optændings ikonet i boostperioden.

3 En dialogboks kommer op. Tryk JA for at stoppe fyringen.

Tryk NEJ hvis du ikke vil stoppe fyringen/optændingen.

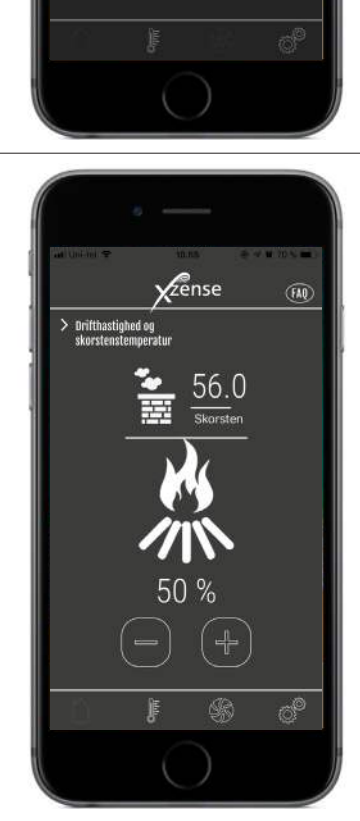

zense

Sto

Ne

Efter endt boostperiode, slår den over i normal drift.

4 For at øge eller sænke røgsugerens hastighed og dermed skorstenstrækket bruges op- og ned knapperne.

#### **Genfyring og Efterløb**

lyder.

om du vil genfyre.

elet i menuen Indstillinger.

1

#### Trin Handling

Display

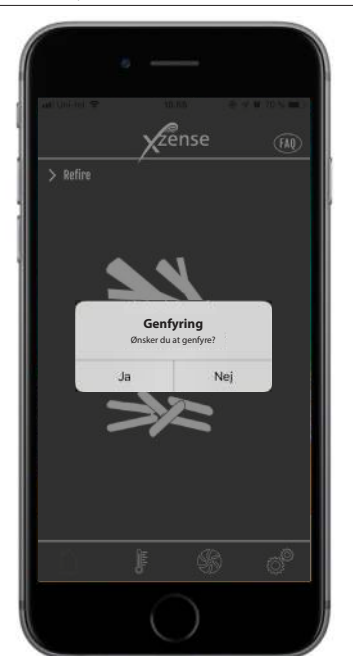

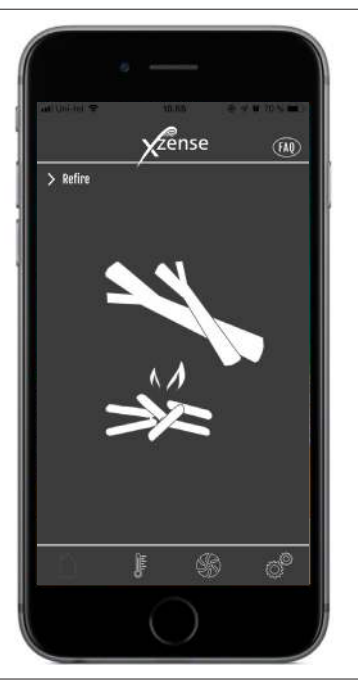

Hvis du ønsker at genfyre, skal du trykke på *JA* i dialogboksen, inden du genfyrer.

Når det er tid til at genfyre, lyser din smartphone op. Ligeledes lyser betjeningspanelet op og en lille alarm

En dialogboks dukker op på begge skærme, og spørger

Det er muligt at slå alarmsignalet fra på betjeningspan-

 For at undgå røgudslag i rummet øges røgsugerhastigheden til maksimal ydelse i 3 minutter, inden den igen falder til den forrige indstilling.

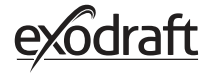

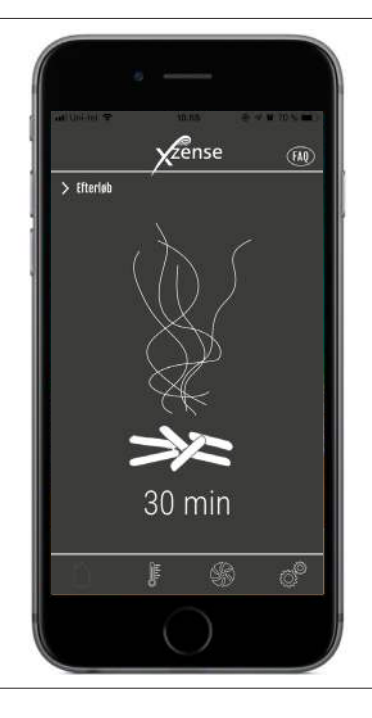

Hvis du ikke ønsker at genfyre, vælges funktionen *NEJ*, og efterløbet vil starte.

3

Efterløbet har en fabriksindstilling med tidsperiode på 30 min.

## 2.17. Ventilation med appen

Røgsugeren kan også bruges, når der ikke er tændt op i pejsen/brændeovnen. Røgsugeren kan ventilere rummet eller sørge for, at sod og støvpartikler bliver suget væk, mens ildstedet renses. Når skorstenen renses, skal røgsugeren også renses.

| Trin | Handling                                                                                  | Display                                                                                                    |
|------|-------------------------------------------------------------------------------------------|----------------------------------------------------------------------------------------------------|
| 1    | Vælg funktionen <i>Ventilation,</i> for at foretage en ventila-<br>tion uden en optænding | Image: second second secon |
| 2    | Start røgsugeren ved at trykke på <i>Start-</i> knappen.                                  |                                                                                                    |

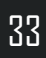

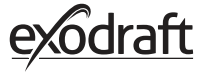

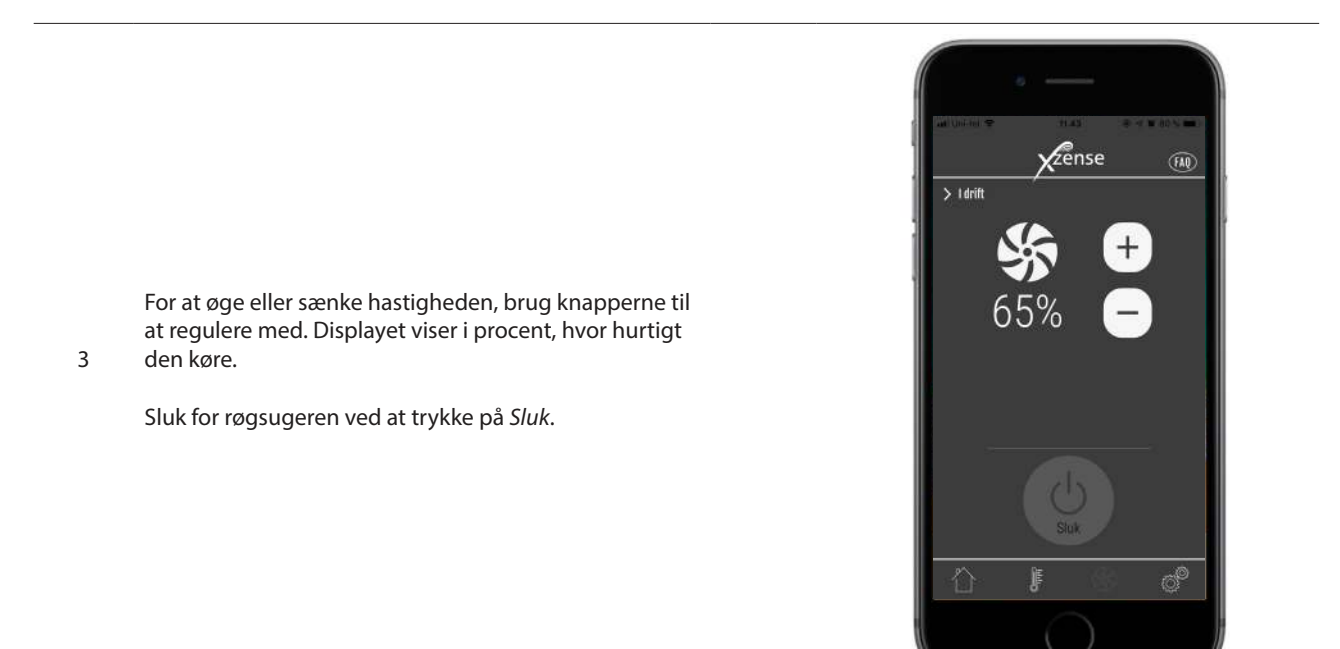

## 2.18. Vejrstation med appen

Ligeledes som på betjeningspanelet har man også Vejrstationen på sin app.

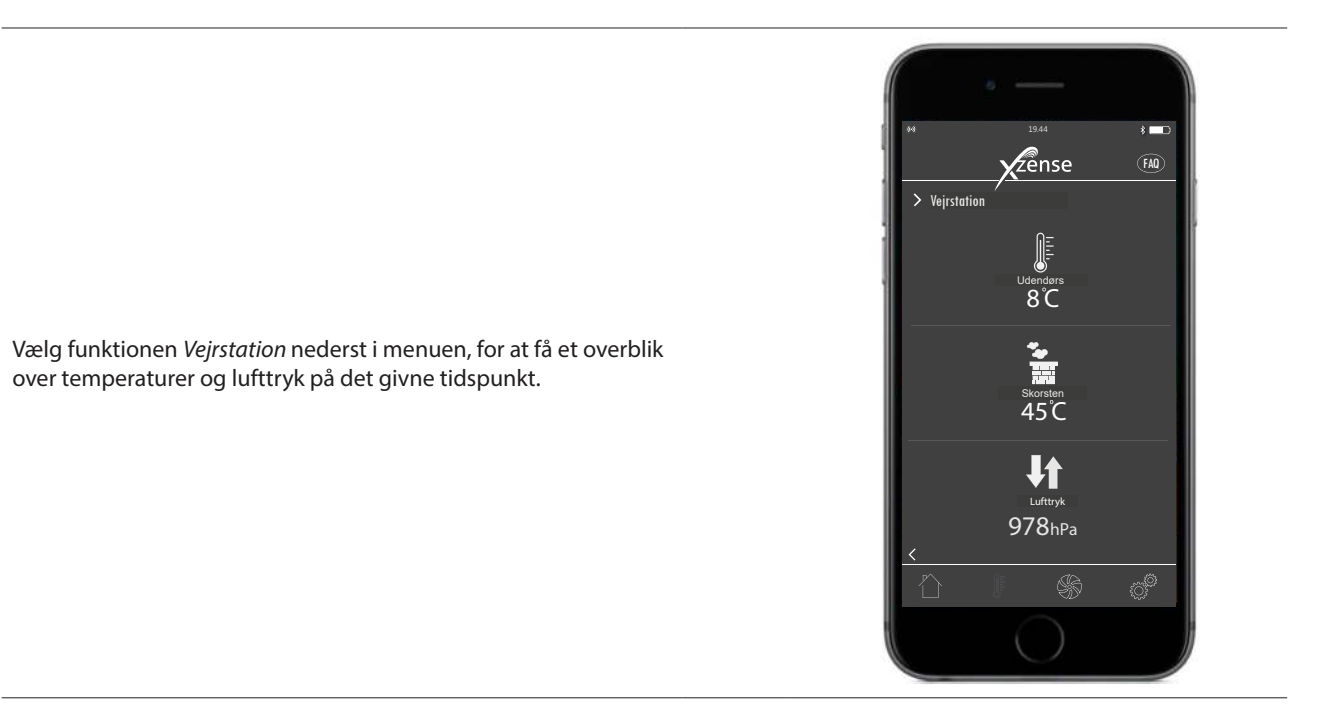

34

## 2.19. Opsætning og historik i appen

#### Bluetooth

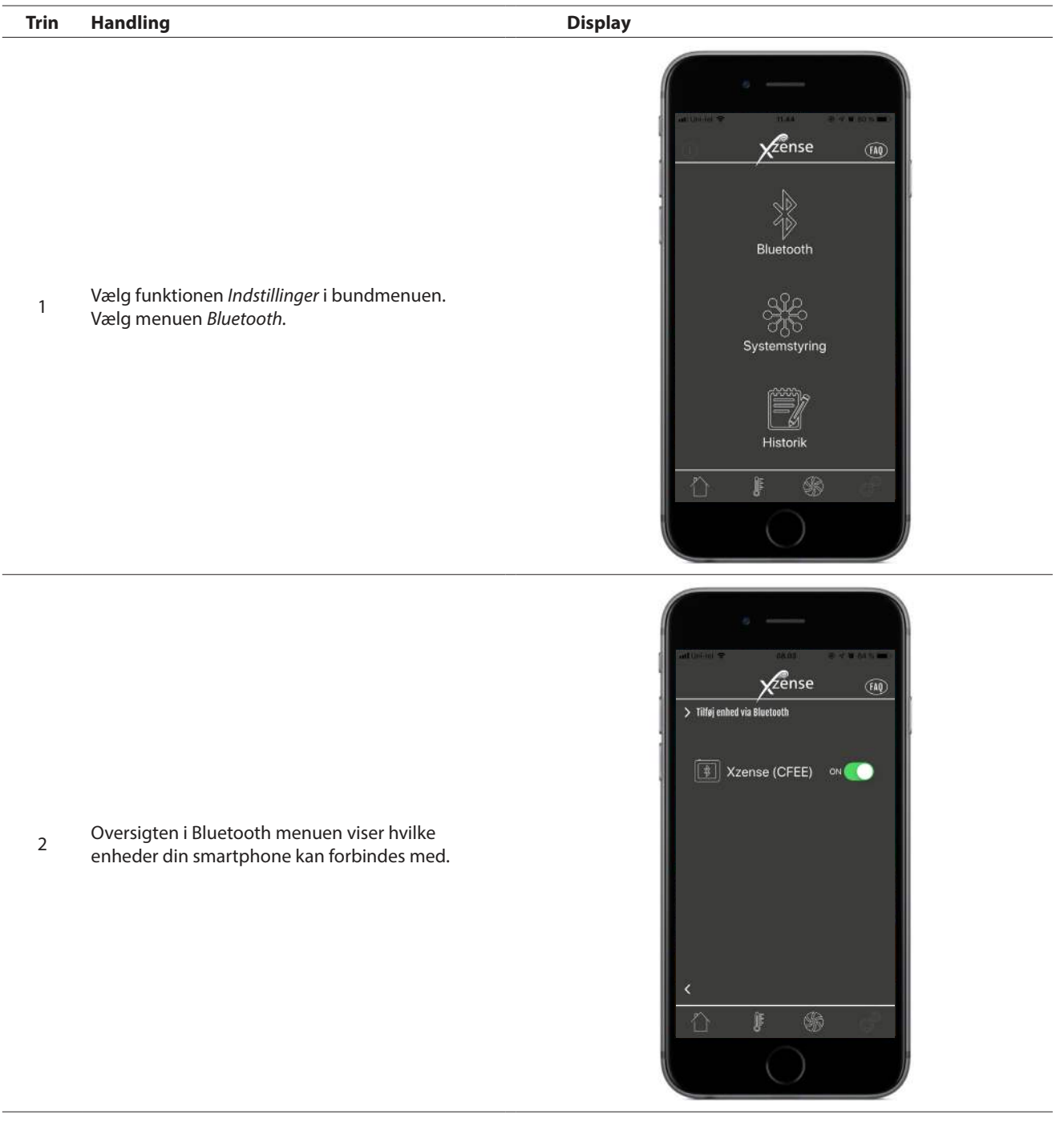

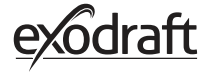

## Systemstyring Trin Handling Display **Z**ense **FAQ** Bluetooth Vælg funktionen Indstillinger i bundmenuen. 1 Vælg menuen Systemstyring. Systemstyring Zense > Systemstyring På skærmen vises nu en oversigt over hvilket styrestystem betjeningspanelet kan køre med - og hvilket der er valgt for enheden. Manuelt For at ændre/skifte styresystem, skal dette gøres 2 eXotelligence direkte fra betjeningspanelet. Se detaljeret gennemgang i "2.12. Systemstyring" på side 22. Trykstyret Ændre man systemstyring på sit betjeningspanel slår ændringen også igennem på appen. f

### Historik

| Trin | Handling                                                                                                    | Display                                                                                                    |
|------|----------------------------------------------------------------------------------------------------|----------------------------------------------------------------------------------------------------|
| 1    | Vælg funktionen <i>Indstillinger</i> i bundmenuen.<br>Vælg menuen <i>Historik</i> .                                   | In the first of the first of th           |
| 2    | Vælg enten <i>Fejllog</i> eller <i>Historik</i> for at få et<br>overblik over evt. fejlmeldinger, drifttimer og lign. | <ul> <li>And the second second</li></ul> |

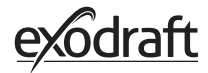

3

#### Historik

I historiken kan man danne sig et overblik over dagen i timer, ugen, måneden eller årene som er gået.

- Følgende data kan man skabe overblik over:
  - Temperatur ude
  - Temperatur i skorsten
  - Barometertilstand
  - Røgsugerhastigheden
  - Drifttimer
  - Antal fyringer

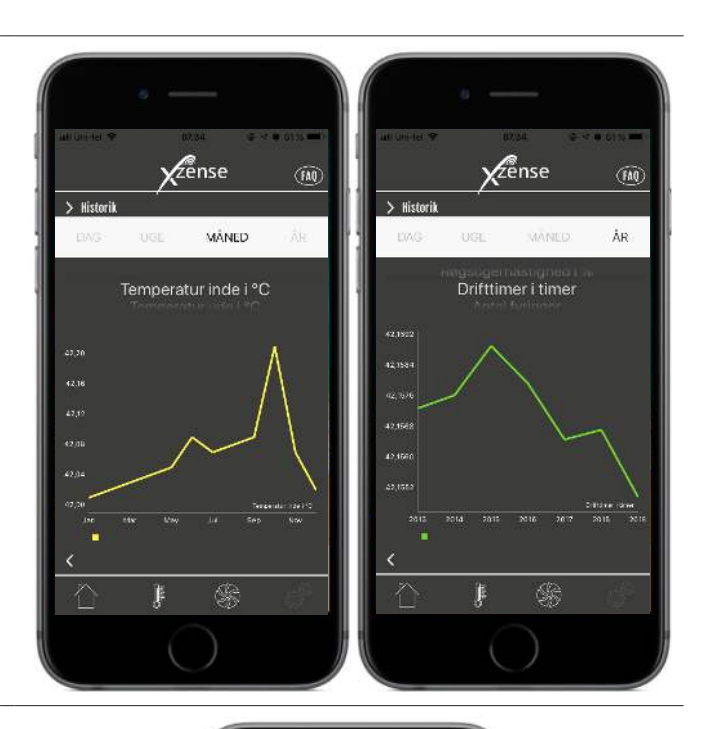

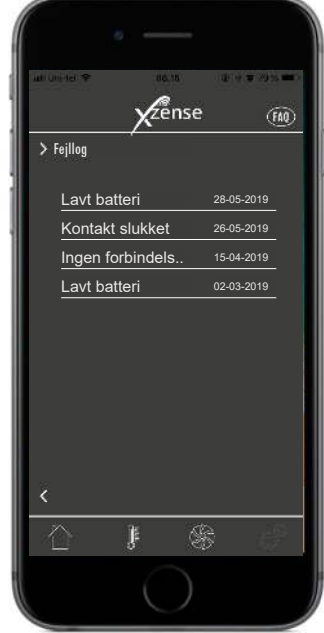

4 I fejllogen er der en oversigt over de fejlmeldinger der evt. har været undervejs. Den samme oversigt kan findes i betjeningspanelet.

### 2.20. FAQ i appen

I FAQ'en i appen kan man finde de ofte stillede spørgsmål eller små quick guides videoer over anvendelse af Xzense.

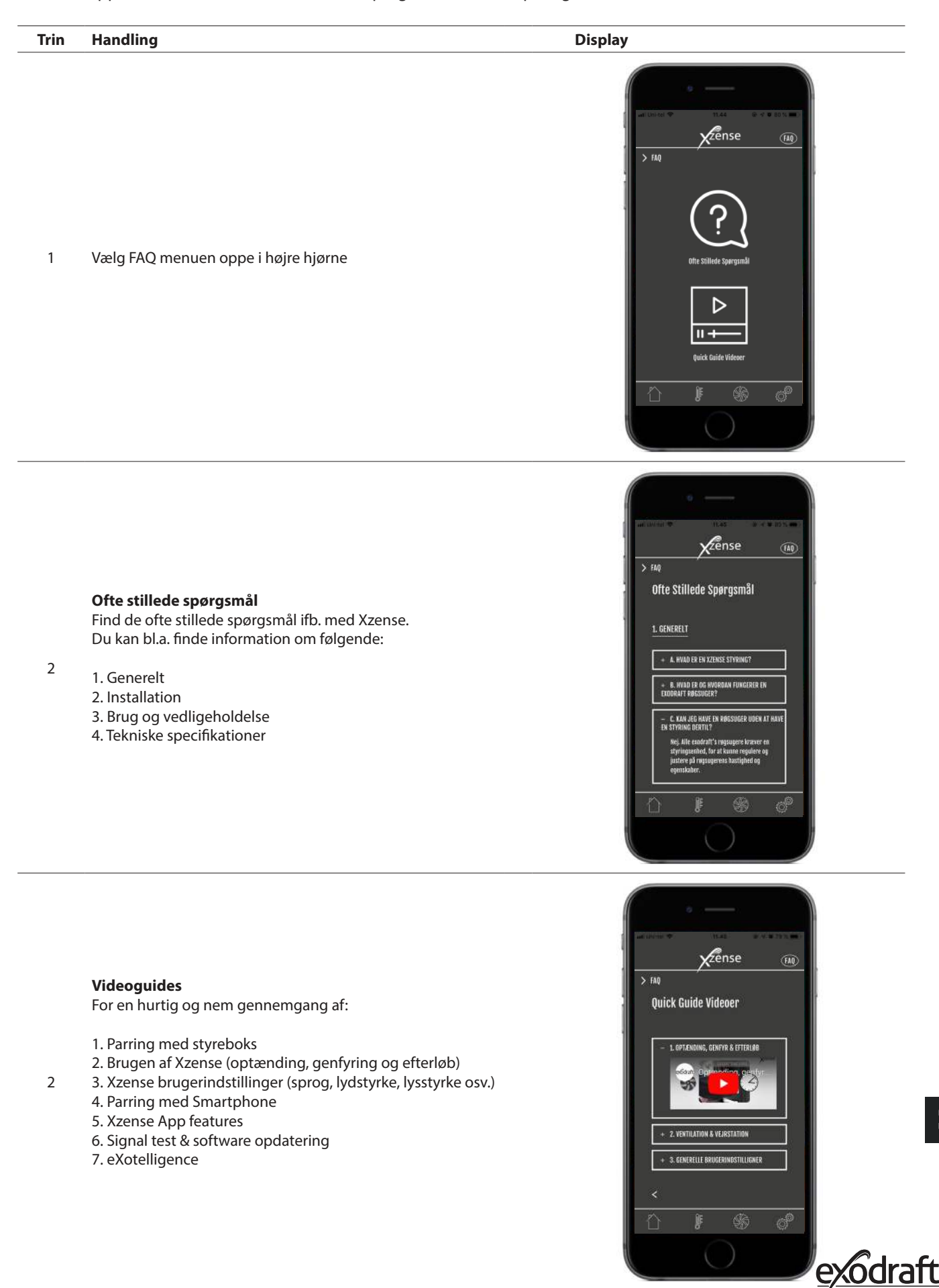

## 2.21. Opdatering af software

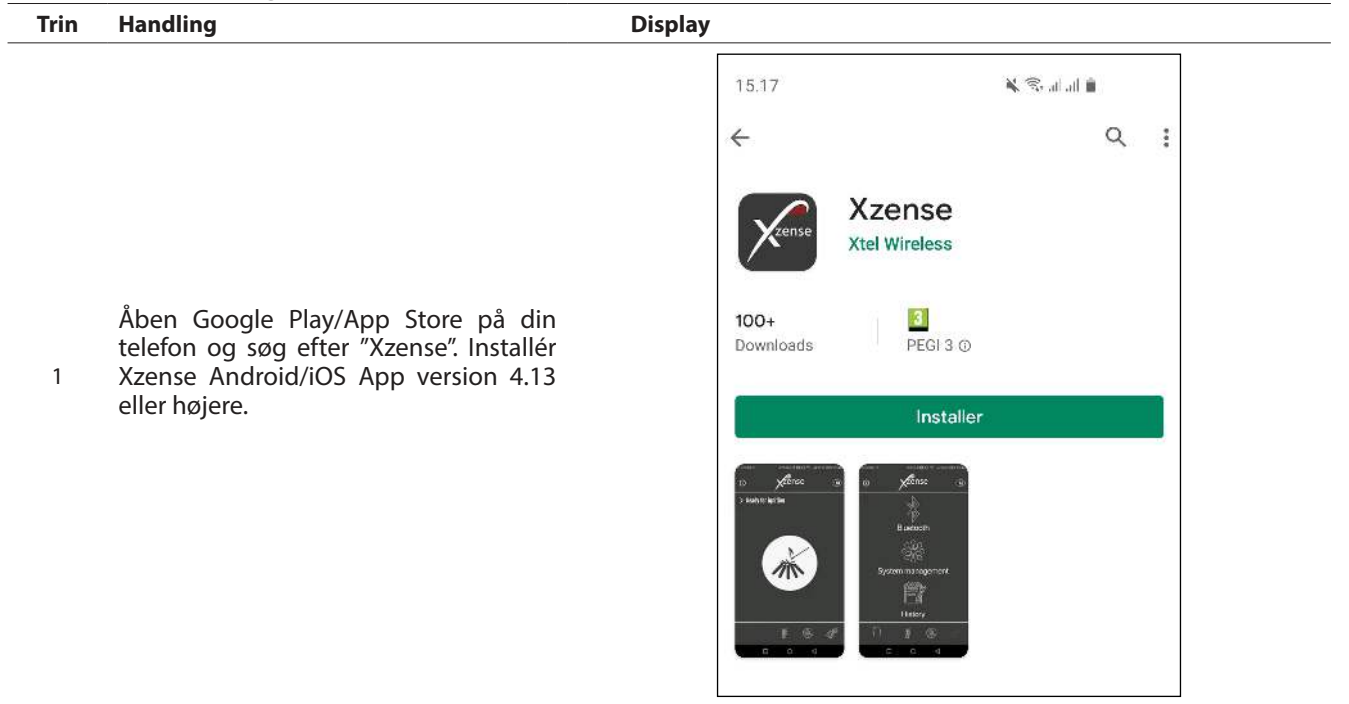

Når installationen af Xzense app er fuldført, tilgå undermenuen "Netværk" på Xzense betjeningspanelet og vælg dernæst "Bluetooth". Aktivér Bluetooth og forbind betjeningspanelet med app'en (dette er nærmere beskrevet i Xzense brugervejledningen kapitel 2.14). Betjeningspanelet kan sagtens opdateres uden en Power Unit tilkoblet.

|   |                                                                                                    | 08.14 ≰ O ← ···· IN N IN S ■                                                                                                    |
|---|----------------------------------------------------------------------------------------------------|----------------------------------------------------------------------------------------------------|
| 3 | Når betjeningspanelet og app'en er kor-<br>rekt forbundet, vil du blive mødt med<br>nedenstående dialogboks på din tele-<br>fon om opdatering. Tryk "Ja".<br>NB! Sker dette ikke, tryk på ( i ) ikonet i<br>øverste venstre hjørne af app'en. | Xzense (6355)   Softwareversion   Ny firmwareversion (v.4.7) er   tigængelig. installer nu?   Dinhedsfirmware: v.4.5   Ja   Nej   Xzense (OFEE)   Ne |

40

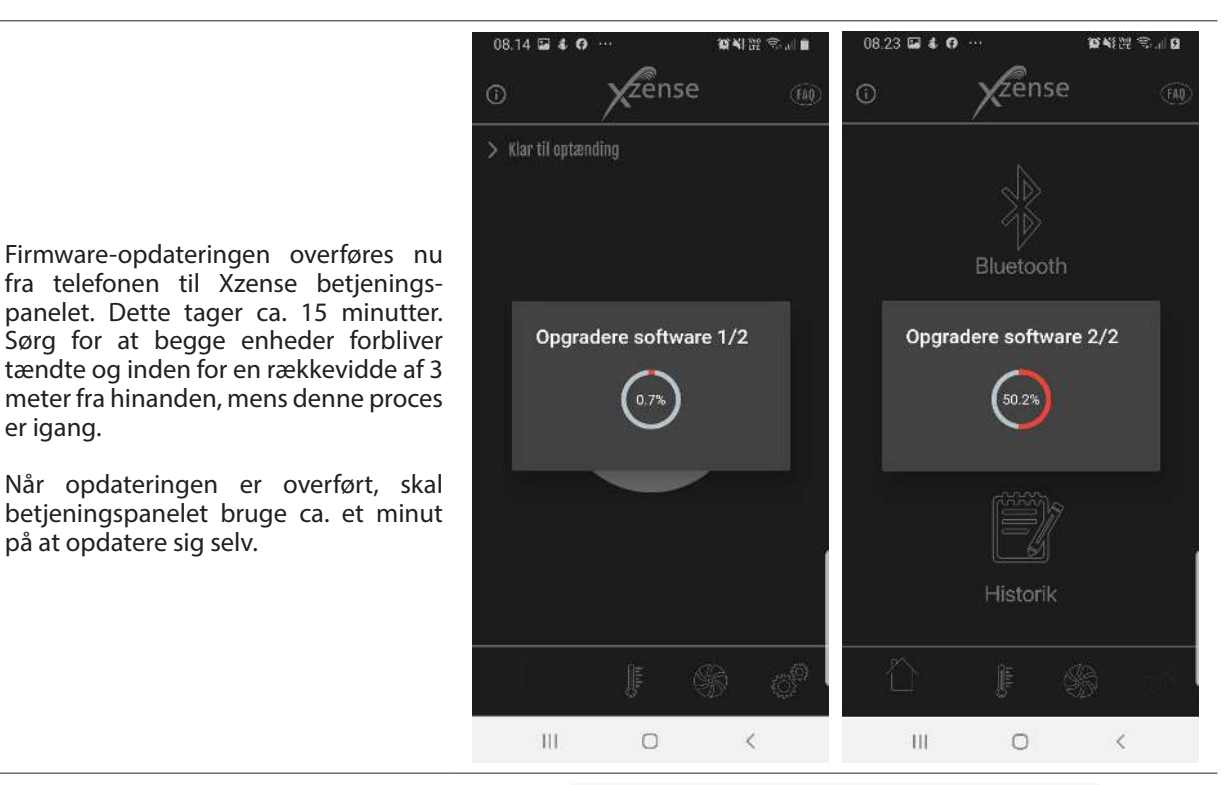

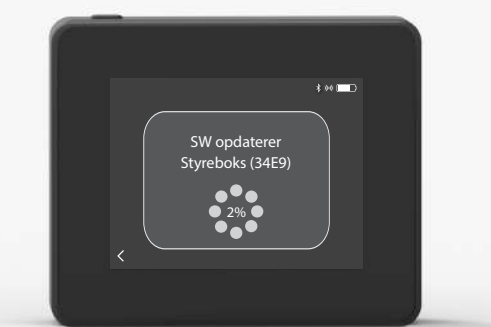

Opgraderet til v4.0\_rc2

\$ ++ I 🗖 🗖

Når Xzense betjeningspanelet er opdateret, opdateres Power Unit efterfølgende automatisk. Dette vil tage ca. 40-50 minutter.

4

5

er igang.

på at opdatere sig selv.

Når opdateringen er overført, bruger Power Unit ca. et minut på at opdatere sig selv. 6 Herefter er styringen klar til brug.

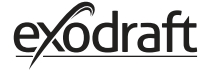

## 3. Tilbehør - Signalforstærker/Repeater

En signalforstærker/repeater skal bestilles/tilkøbes særskilt, og følger ikke med i et Xzense-sæt bestående af betjeningspanel og styreboks!

## 3.1. Opsætning - Montage

Signalforstærkeren gør det muligt at opnå signal, hvis der er for langt mellem betjeningspanelet og styreboksen, eller hvis signalet skal igennem f. eks. flere etageadskillelser.

Signalet kan højest gå igennem 3 stk. signalforstærkere imellem en Xzense styreboks og et betjeningspanel. Signalforstærkeren placeres imellem Xzense betjeningspanelet og styreboksen, der typisk er monteret på skorstenen.

I nogle situationer vil det være hensigtsmæssigt at opsætte signalforstærkeren udendørs, f. eks under udhænget eller på en anden bygning. Signalet kan have vanskeligheder med at trænge igennem visse materialer, f. eks. stål og aluminiumskonstruktioner

## 3.2. Rækkevidde

Rækkevidde mellem enhederne bør ikke overstige 18 meter.

### 3.3. Opsætning af én signalforstærker

I eksemplet til højre er vist et betjeningspanel (2) ved brændeovnen,

en styreboks (3) på skorstenen og en signalforstærker (1).

Opsæt signalforstærkeren (1) et sted imellem styreboksen på skorstenen og betjeningspanelet. Røgsugeren kan nu betjenes fra betjeningspanelet.

Bemærk! Repeateren behøver kun at være tilsluttet strøm for at fungerer korrekt.

## 3.4. Opsætning af flere signalforstærkere

I eksemplet til højre er vist et betjeningspanel (2) ved brændeovnen, en styreboks (3) på skorstenen og 3 stk. signalforstærkere (1). Signalet mellem styreboksen og betjeningspanelet vil her gå igennem alle signalforstærkerne.

1. Placering af første signalforstærker (1). Brug betjeningspanelet (2) for at finde det sted, som signalet kan nå uden signalforstærker.

2. Tænd displayet og gå til menuen *Signal*. Vælg *Signaltest*. Betjeningspanelet foretager nu en signaltest for at sikre at der er et optimalt signal mellem betjeningspanel og styringsboksen.

3. Opsæt signalforstærkeren på det sted, hvor der stadig kan opnås signal.

Ønskes der flere signalforstærkere opsat, følg fremgangsmåden i overstående punkter.

Røgsugeren kan nu betjenes fra betjeningspanelet.

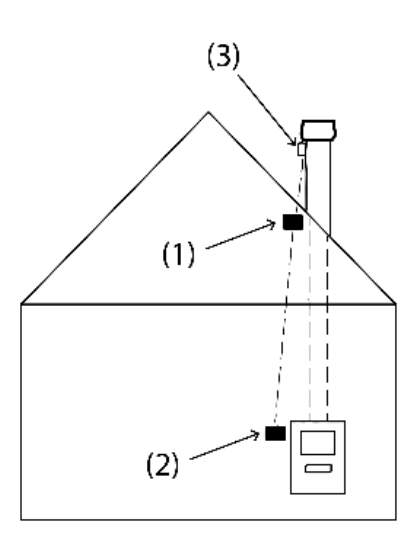

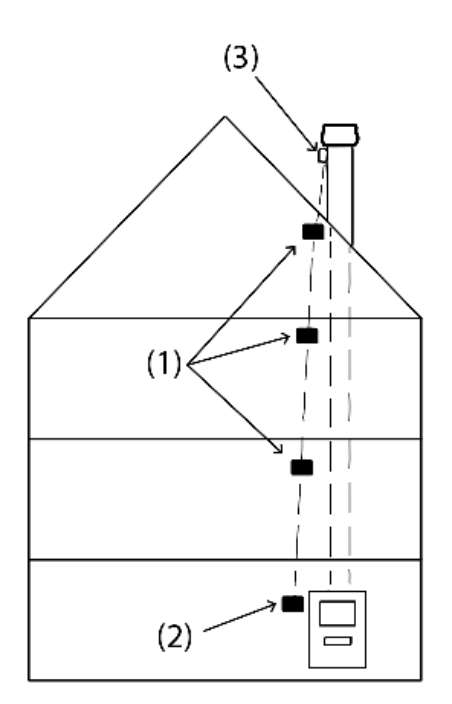

## 3.5. Teknisk data

| Dimension (h x b x d) | 75 mm x 85 mm x 25 mm          |
|-----------------------|--------------------------------|
| Spænding              | 5 VDC - USB                    |
| Kapslingsklasse       | IP20                           |
| Materiale             | Kasse: Sort ABS - Låg: Sort PC |
| Omgivelsestemperatur  | -30 °C til 60 °C               |
|                       |                                |

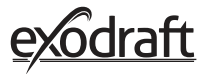

## 4. Tilbehør - XTP sensor/Tryksensor

En XTP sensor/tryksensor skal bestilles/tilkøbes særskilt, og følger ikke med i et Xzense-sæt bestående af betjeningspanel og styreboks!

## 4.1. Opsætning - Montage

Installationen skal foretages af kompetente personer.

XTP-sensoren gør det muligt at opnå et konstant træk i skorstenen, og sikre dermed en optimal forbrænding, under fyring.

Xzense XTP-sensor skal altid monteres med slangestudserne nedad (fig. 1).

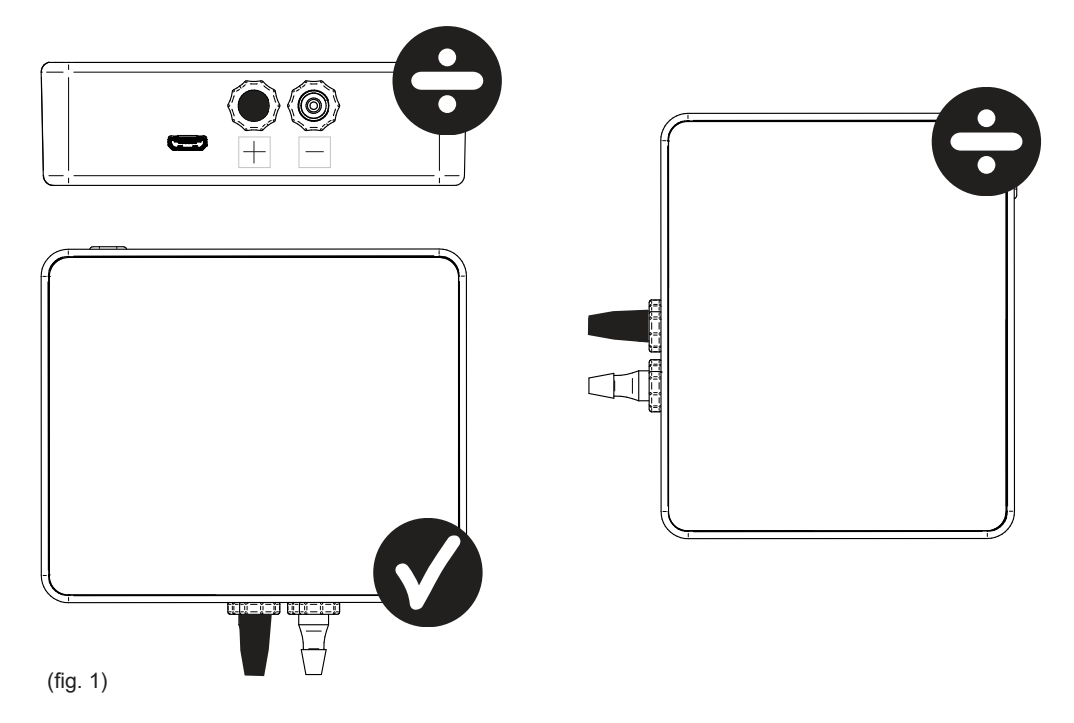

Ved undertryksmåling monteres trykslangen på (-) studsen. Overtryksstudsen (+) skal beholde den sorte hætte på.

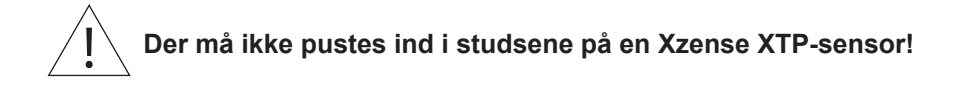

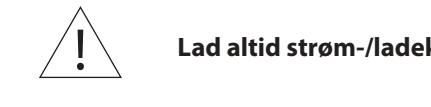

Lad altid strøm-/ladekablet være tilsluttet XTP-sensoren!

## 4.2. El-tilslutning

44

Alle installationer skal udføres af kompetente personer i overensstemmelse med lokale love og bestemmelser.

## 4.3. Tilføj enhed/parring af enheder

| 1. For at tilføje en enhed (XTP-sensor) til betjeningspanelet,<br>vælges menuen <i>Tilføj enhed</i> på displayet.                                                                            | ۲ilføj enhed                  |
|----------------------------------------------------------------------------------------------------|-------------------------------|
| 2. Allerede parrede enheder vises på skærmen med en<br>skraldespand ud for. For at parre med en ny enhed, vælges en<br>enhed med lænke på. Vælg her enheden XTP-sensor.                      | XTP-sensor                    |
| Hvis du bliver bedt om et password, skal du blot bruge " 1 2 3 4"                                                                                                    |                               |
| <ol> <li>En dialogboks kommer frem, og bekræfter om parringen er fore-<br/>taget korrekt. Sørg altid for at have strøm på både betjeningspanel<br/>og XTP-sensor under parringen.</li> </ol> | Enhederne er nu parret.<br>OK |
| 4. For at kører med XTP-sensorens systemstyring, skal dette vælges under menuen <i>Systemstyring</i> , som findes under menuen <i>Opsætning</i> .                                            | Systemstyring                 |
| 5. Skift systemstyring fra <i>Manuel brug</i> til <i>Trykstyret brug</i> , ved at aktivere on-funktionen.                                                                                    | Trykstyret                    |

## 4.4. Teknisk data

| Arbejdsområde:         | 5 Pa - 150 Pa +/- 0,1% Fuld skala |
|------------------------|-----------------------------------|
| Dimension (h x b x d): | 75 mm x 85 mm x 25 mm             |
| Vægt:                  | 120 g                             |
| Tæthedsklasse:         | IP20                              |
| Materiale:             | Kasse: Sort ABS - Låg: Sort PC    |
| Omgivelsestemperatur:  | -25 °C - +50 °C                   |
| Opbevaringstemperatur: | -25 °C - +50 °C                   |
| Indgang, forsyning:    | 5 VDC - USB                       |
| Tilladt overtryk:      | 20000 Pa                          |
| Medie:                 | Luft og røggasser                 |
|                        |                                   |

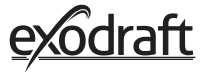

## 5. Tekniske specifikationer

## 5.1. Fejlfinding

#### Fejlmeldingsoversigt

| Fejltype                                   | Beskrivelse                                                                                  |
|--------------------------------------------|----------------------------------------------------------------------------------------------|
| Fejl 1 - "Kan ikke forbinde til styreboks" | Styreboks og betjeningspanel er for langt fra hinanden.                                      |
| Fejl 2 - "Temperatursensor mangler"        | Temperatursensoren er ikke installeret korrekt eller har mistet<br>forbindelsen til enheden. |
| Fejl 3 - "Temperaturen er over 400°C!"     | Temperaturen er for høj i skorstenen.                                                        |
| Fejl 4 - "Ingen strøm til styreboksen!"    | Der er ikke strøm på styreboksen.                                                            |
| Fejl 5 - "Ikke nok træk i skorstenen"      | Der er ikke nok træk i skorstenen, til at det fungere optimalt.                              |
| Fejl 6 - "Tryksensor mangler"              | Tryksensoren er ikke installeret korrekt eller har mistet<br>forbindelsen til enheden.       |
| Fejl 7 - "Serviceknap slukket"             | Serviceknappen er slukket (står på OFF).                                                     |
| Fejl 8 - "Lavt batteri!"                   | Batteriet er ved at løbe tør for strøm.                                                      |
| Fejl 9 - "Kristisk lavt batteri"           | Batteriet er løbet tør for strøm og panelet lukker ned.                                      |

#### Løsningsforslag

Hvis intet af nedenstående virker, kan man altid prøve at genstarte panelet. Se hvordan du genstarter panelet i afsnittet "2.2. Generelt brug af betjeningspanel" på side 8.

| Observation*                                                               | Handling                                                                                                    |
|----------------------------------------------------------------------------|----------------------------------------------------------------------------------------------------|
| Ingen lys i displayet på betjeningspanelet<br>ved aktivering               | <ul><li>Oplad betjeningspanelet</li><li>Hold knappen inde i 10 sek med laderen monteret</li></ul>                                                                                                    |
| Der vises tomt batteri på displayet                                        | Oplad betjeningspanelet                                                                                                    |
| Melding; "Batteri lavt" i en dialogboks                                    | Oplad betjeningspanelet                                                                                                    |
| Ingen træk i skorstenen, men displayet<br>viser I drift                    | <ul> <li>Tjek om vingen i røgsugeren kører rundt</li> <li>Tjek sikringen i styreboksen</li> <li>Tjek om skorstenen kan være blokeret</li> </ul>                                                                                                    |
| Temperaturen vises ikke i displayet                                        | Tjek aktivering af føler i menuen                                                                                                    |
| Røgsugeren starter eller stopper ikke<br>automatisk                        | <ul> <li>Tjek aktivering af føler i menuen</li> <li>Tjek start – og stoptemperatur under menuen Indstillinger</li> <li>Tjek at føleren er placeret korrekt under<br/>røgsugeren</li> <li>Udskift evt. føleren, hvis den er defekt</li> </ul>                                                                                                 |
| Melding; <i>"Intet signal"</i> på displayet                                | <ul> <li>Tjek betjeningspanelets afstand fra styreboksen (maks. 18 m).</li> <li>Placér betjeningspanelet et mere optimalt sted (hvis der f.eks er foretaget ombygning, er signalet måske blevet forringet).</li> <li>Hvis signal ikke kan opnås, kan der tilføjes en signalforstærker i netværket (Se under afsnit 1.2 Tilbehør).</li> </ul> |
| Melding; <i>"Advarsel! For høj temperatur i<br/>skorsten"</i> på displayet | <ul> <li>For høj temperatur i skorsten - begræns forbrænding.</li> <li>Tjek indstillingerne for temperaturen i menuen Indstillinger</li> </ul>                                                                                                    |
| Melding; <i>"Ingen enheder tilføjet"</i> på<br>displayet                   | <ul> <li>Der er ikke tilføjet nogen enheder til betjeningspanelet<br/>(se afstnit 2.10 Signaltest og tilføje/slette enheder).</li> </ul>                                                                                                    |

\*Bemærk: Alle alarmvisninger forsvinder, når fejlen er udbedret. Se oversigten over fejlfindinger under menuen Fejllog.

#### **Opdatering af software**

Opleves der andre problemer end ovenstående, brug da en smartphone og Xzense app'en til at opdaterer systemet med.

## Teknisk data

| Data                               | Betjeningspanel       | Styreboks                         | Temperaturføler                                         |
|------------------------------------|-----------------------|-----------------------------------|---------------------------------------------------------|
| Dimensioner mm H x B x D           | 72 x 86 x 25          | 122 x 120 x 55                    | ø6 x 200                                                |
| Spænding                           | 5 V (USB)             | $230V\pm10$ % / 50 Hz             |                                                         |
| Kapslingsklasse                    | IP20                  | IP54                              |                                                         |
| Materiale                          | ABS                   | PC                                | Rustfast stål                                           |
| Omgivelsestemperatur               | 0 °C til 40 °C        | -30 °C til 60 °C                  | Følerelement: -50 ℃ til 300 ℃<br>Kabel: -50 ℃ til 125 ℃ |
| Frekvens for<br>radiokommunikation | 868 MHz               | 868 MHz /<br>Bluetooth LE 2.4 GHz |                                                         |
| Batteritype                        | Li-Po Batteri         |                                   |                                                         |
| Batterilevetid                     | 30 dage (præliminær)* |                                   |                                                         |
| Sikring                            |                       | T 2,0 A                           |                                                         |
| Effektudgang                       |                       | 2 A                               |                                                         |
| Standby forbrug                    |                       | 1 W                               |                                                         |
| Туре                               |                       |                                   | PT 1000                                                 |

\*Betjeningspanelet har en levetid på ca. 30 dage ved normal brug med deaktiveret bluetooth kommunikation til en smartphone. Det anbefales at ladestikket til betjeningspanelet altid anvendes når bluetooth er aktiveret, da levetiden på batteriet mindskes væsentligt ved brug af smartphone og bluetoothfunktionen.

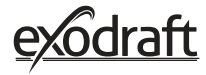

## 5.2. Bruger- og servicemenu

| MENU     | UNDERMENU              | ТҮРЕ              | BESKRIVELSE                                                                                                    | FABRIKSINDSTILLING |
|----------|------------------------|-------------------|----------------------------------------------------------------------------------------------------|--------------------|
| GENERELT |                        |                   |                                                                                                    |                    |
|          | Brugerflade            |                   |                                                                                                    |                    |
|          | Sprog                  |                   | Sprogvalg vist i menuerne: Dansk, Svensk,<br>Norsk, Tysk, Engelsk, Fransk, Hollandsk, Polsk<br>og Finsk            | Engelsk            |
|          | Kontrast               |                   | Kontraststyrken fra 0-100%                                                                                         | 5 %                |
|          | Lysstyrke              |                   | Lysstyrke fra 0-100%                                                                                               | 100%               |
|          | Lydstyrke              |                   | Lydstyrke fra 0-100%                                                                                               | 100%               |
|          | Indstillinger          |                   |                                                                                                    |                    |
|          | Starttemperatur        |                   | Automatisk start, når temperaturføler måler:<br>5–100 °C                                                           | 40 °C              |
|          | Stoptemperatur         |                   | Automatisk stop, når temperaturføler måler:<br>0−95 °C                                                             | 35 °C              |
|          | Boost tid              |                   | Tidsindstilling ved opstart (Boost): 1-15 min.                                                                     | 10 min.            |
|          | Efterløb tid           |                   | Tidsindstilling ved stop (Efterløb): 1-200 min                                                                     | 30 min.            |
|          | Boost hastighed        |                   | Boosthastighed fra 40-100%                                                                                         | 100%               |
|          | Skorstenstræk          |                   | Skorstenstræk fra 8-60 Pa                                                                                          | 20 Pa              |
|          | Mindste hastighed      |                   | Niveau for minimum spænding: 80 -120 V.<br>BEMÆRK: Min. 100 V, hvis røgsugeren er en<br>RS009.                     | 100 V              |
|          | Ekstern start          |                   |                                                                                                    |                    |
|          | Fabriksindstillinger   |                   | Genopretter alle fabriksindstillinger: Ja/Nej                                                                      | Nej                |
|          | Fejllog                |                   | Viser seneste alarmer og dato                                                                                      |                    |
|          | Software version       |                   | Viser software version for aktiverede<br>enheder: betjeningspanel, styringsboks,<br>signalforstærker og tryksensor |                    |
|          | Systemstyring          |                   | Systemer i enheden: Manuel/eXotelligence/<br>Trykstyret                                                            | Manuel             |
|          | Temperatursensor       |                   | Aktivering af temperaturføler: On/Off                                                                              | On                 |
|          | Alarm setpoint         |                   | Indstilling for afvigelse af høj temperaturalarm:<br>150-400 ℃                                                     | 250 °C             |
|          | Boost stop<br>setpoint |                   | Stoptemperatur for boost                                                                                           | 150 °C             |
|          | Netværk                |                   |                                                                                                    |                    |
|          | Signal                 |                   |                                                                                                    |                    |
|          |                        | Enheder           | Tilføj Power Unit                                                                                                  |                    |
|          |                        | Signal test       | Viser status på sendesignal                                                                                        |                    |
|          |                        | Nulstil netværk   | Sletter alle inkluderede enheder: Ja / Nej<br>BEMÆRK: Sletter også styreboksen fra<br>netværket                    | Nej                |
|          | Bluetooth              |                   |                                                                                                    |                    |
|          |                        | Aktiver Bluetooth | Aktivering af Bluetooth funktion: On/Off                                                                           | Off                |

| MENU        | UNDERMENU | ТҮРЕ                | BESKRIVELSE                                                | FABRIKSINDSTILLING |
|-------------|-----------|---------------------|------------------------------------------------------------|--------------------|
| OPTÆNDING   |           |                     |                                                            |                    |
|             | Optænding |                     |                                                            |                    |
|             |           | Booster             | Boostertid ved optænding                                   | 10 min. ved 100%   |
|             |           | Drift               | Indstilling af hastigheden ved nuværende<br>driftsituation | 50%                |
|             |           | Genfyr              | Mulighed for genfyring: Ja/Nej                             | 35 °C              |
|             |           | Efterløb            | Efterløbstid ved afslutningen af en brænde-<br>cyklus      | 30 min. ved 50%    |
| VENTILATION |           |                     |                                                            |                    |
|             | Start     | Start ventilator    | Start ventilatoren (Start/Sluk): 0-100%                    | 50%                |
|             | Sluk      | Sluk ventilator     | Sluk ventilatoren (Sluk/Start)                             |                    |
| VEJRSTATION | Udendørs  | Udendørs temperatur | Den nuværende temperatur udenfor                           | Variabel           |
|             | Skorsten  | Skorstenstemperatur | Den nuværende temperatur i skorstenen                      | Variabel           |
|             | Lufttryk  | Lufttrykket udenfor | Det nuværende lufttryk udenfor                             | Variabel           |

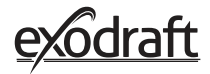

## 6. EU Overensstemmelseserklæring

| DK: EU-Overensstemmelseserklæring                                                                                                    | NL: EU-Conformiteits verklaring                                                                                                    |  |  |  |  |
|----------------------------------------------------------------------------------------------------|----------------------------------------------------------------------------------------------------|--|--|--|--|
| GB: Declaration of Conformity                                                                                                    | SE: EU-Överensstämmelsedeklaration                                                                                                    |  |  |  |  |
| DE: EU-Konformitätserklärung                                                                                                    | FI: EU-Vaatimustenmukaisuusvakuutus                                                                                                    |  |  |  |  |
| NO: EU-Samsvarserklæring                                                                                                    | IT: Dichiarazione di Conformità Unione Europea                                                                                                    |  |  |  |  |
| PL: EU Deklaracja zgodności                                                                                                    |                                                                                                    |  |  |  |  |
| exodraft a/s                                                                                                    |                                                                                                    |  |  |  |  |
| Industrivej 10                                                                                                    |                                                                                                    |  |  |  |  |
| DK-5550 Langeskov                                                                                                    |                                                                                                    |  |  |  |  |
| Erklærer på eget ansvar, at følgende produkter: Veklaart dat onderstaande producten:                                                                                                    |                                                                                                    |  |  |  |  |
| Hereby declares that the following products:                                                                                                    | Deklarerar på eget ansvar, att följande produkter:<br>Vastaa siltä, että seuraava tuote:                                                                 |  |  |  |  |
| Déclare, sous sa propre responsabilité, que les produits suivants:                                                                                                    | Staðfesti á eigin ábyrgð, að eftirfarandi vörur:                                                                                                    |  |  |  |  |
| Erklærer på eget ansvar at følgende produkter:                                                                                                    | Dichiara con la presente che i seguenti prodotti:                                                                                                    |  |  |  |  |
| Niniejszym oświadcza, że następujące produkty:                                                                                                    |                                                                                                    |  |  |  |  |
| Xzense<br>exodraft varenr. 522000X                                                                                                    |                                                                                                    |  |  |  |  |
| Som er omfattet af denne erklæring, er i overensstemmelse med følgende                                                                                                    | Zijn vervaardigd in overeenstemming met de voorschriften uit de hieronder                                                                                |  |  |  |  |
| standarder:                                                                                                    | genoemde normen en standaards:<br>Som omfattas av denna deklaration, överensstämmer med fäljande standard                                                |  |  |  |  |
| standards:                                                                                                    | er:                                                                                                    |  |  |  |  |
| Die von dieser Erklärung umfaßt sind, den folgenden Normen:<br>Auxquels s'applique cette déclaration sont en conformité avec les normes<br>ci-contre                                                                                                    | Jota tämä selvitys koskee, on seuraavien standardien mukainen:<br>Sem eru meðtalin i staðfestingu Pessari, eru i fullu samræmi við eftirtalda<br>staðla: |  |  |  |  |
| Som er omfattet av denne erklæring, er i samsvar med følgende stand-                                                                                                    | Sono stati fabbricati in conformità con le norme degli standard seguenti:                                                                                |  |  |  |  |
| arder:<br>Zostały wyprodukowane zgodnie z warunkami określonymi w następują-<br>cych normach:                                                                                                    |                                                                                                    |  |  |  |  |
| EN60335-1, EN60335-2-80, DS/EN ISO 12100: 2011                                                                                                    |                                                                                                    |  |  |  |  |
| l.h.t bestemmelser i direktiv:                                                                                                    | En voldoen aan de volgende richtlijnen:                                                                                                    |  |  |  |  |
| In accordance with                                                                                                    | Enligt bestämmelserna i följande direktiv:                                                                                                    |  |  |  |  |
| Suivant les dispositions prévues aux directives:                                                                                                    | Seuraavien direktiivien maaraysten mukaan:<br>Med tilvisun til àkvarðana eftirlits:                                                                      |  |  |  |  |
| I.h.t bestemmelser i direktiv:                                                                                                    | In conformità con le direttive:                                                                                                    |  |  |  |  |
| Zgodnie z:                                                                                                    |                                                                                                    |  |  |  |  |
| Maskindirektivet:                                                                                                    | De machinerichtlijn:                                                                                                    |  |  |  |  |
| The Machinery Directive:<br>Richtlinie Maschinen:                                                                                                    | Maskindirektivet<br>Konedirektiivi:                                                                                                    |  |  |  |  |
| Directive Machines:                                                                                                    | Vèlaeftirlitið:                                                                                                    |  |  |  |  |
| Maskindirektivet:                                                                                                    | Direttiva Macchinari:                                                                                                    |  |  |  |  |
| Dyrektywą maszynową:                                                                                                    |                                                                                                    |  |  |  |  |
| 2006/42/EF/-EEC/-EWG/-CEE                                                                                                    |                                                                                                    |  |  |  |  |
| The Low Voltage Directive:                                                                                                    | De laagspanningsrichtijn:<br>Lågspänningsdirektivet:                                                                                                    |  |  |  |  |
| Niederspannungsrichtlinie:                                                                                                    | Pienjännitedirektiivi:                                                                                                    |  |  |  |  |
| Directive Basse Tension:                                                                                                    | Smáspennueftirlitið:                                                                                                    |  |  |  |  |
| Dyrektywą Niskonapięciową                                                                                                    |                                                                                                    |  |  |  |  |
| 2014/35/EC                                                                                                    |                                                                                                    |  |  |  |  |
| EMC-direktivet:                                                                                                    | En de EMC richtlijn:                                                                                                    |  |  |  |  |
| And the EMC Directive:                                                                                                    | EMC-direktivet:                                                                                                    |  |  |  |  |
| Directive Compatibilité Electromagnétique:                                                                                                    | EMC-eftirlitið:                                                                                                    |  |  |  |  |
| EMC-direktivet:                                                                                                    | Direttiva Compatibilità Elettromagnetica:                                                                                                    |  |  |  |  |
| Dyrektywą EMC – kompatybilności elektromagnetycznej                                                                                                    |                                                                                                    |  |  |  |  |
| 2014/30/EC                                                                                                    |                                                                                                    |  |  |  |  |
| Langeskov, 06.12.2021                                                                                                    | Algemeen directeur<br>Geschäftsführender Direktor                                                                                                    |  |  |  |  |
| Managing Director                                                                                                    | Président Directeur Général                                                                                                    |  |  |  |  |
| Anders Haugaard                                                                                                    | Verkställande direktör                                                                                                    |  |  |  |  |
| 1/1/1                                                                                                    | Toimitusjohtaja<br>Framkvemdastiori                                                                                                    |  |  |  |  |
| 1/1/mm                                                                                                    | Direttore Generale                                                                                                    |  |  |  |  |
| When a start was a start of the start of the |                                                                                                    |  |  |  |  |
|                                                                                                    |                                                                                                    |  |  |  |  |

50

#### DK: exodraft a/s

Industrivej 10 DK-5550 Langeskov Tel: +45 7010 2234 Fax: +45 7010 2235 info@exodraft.dk www.exodraft.dk

#### SE: exodraft a/s

Kalendevägen 2 SE-302 39 Halmstad Tlf: +46 (0)8-5000 1520 info@exodraft.se www.exodraft.se

#### NO: exodraft a/s

Storgaten 88 NO-3060 Svelvik Tel: +47 3329 7062 info@exodraft.no www.exodraft.no

#### UK: exodraft Ltd.

24 Janes Meadow, Tarleton GB-Preston PR4 6ND Tel: +44 (0)1494 465 166 Fax: +44 (0)1494 465 163 info@exodraft.co.uk www.exodraft.co.uk

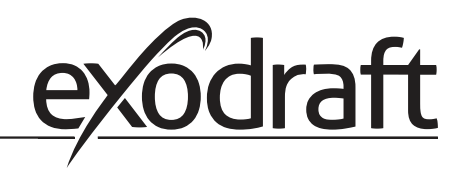

#### DE: exodraft a/s

Niederlassung Deutschland Soonwaldstraße 6 DE-55569 Monzingen Tel: +49 (0)6751 855 599-0 Fax: +49 (0)6751 855 599-9 info@exodraft.de www.exodraft.de

#### FR: exodraft sas

78, rue Paul Jozon FR-77300 Fontainebleau Tel: +33 (0)6 3852 3860 info@exodraft.fr www.exodraft.fr